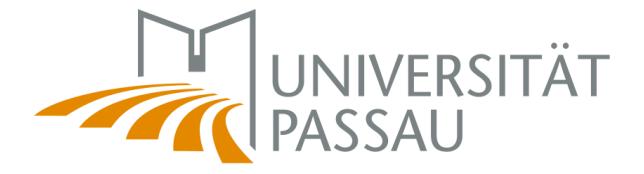

**Bernhard Mitterer** 

# Literaturrecherche an der Universität Passau

Eine kurze Einführung

Arbeitsbereich für Realschulpädagogik und -didaktik

http://www.phil.uni-passau.de/lehrstuehle-professuren/paedagogik/realschulpaedagogik.html bernhard.mitterer@uni-passau.de

Version vom 15. April 2009

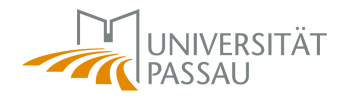

# Inhaltsverzeichnis

| INHAL | TSVERZEICHNIS                                                |
|-------|--------------------------------------------------------------|
| 1     | LITERATURRECHERCHE                                           |
| 2     | Recherche innerhalb einer Datenbank am Beispiel FIS Bildung4 |
| 2.1   | Auswahl einer bestimmten Datenbank im DBIS4                  |
| 2.2   | Literaturrecherche mit FIS Bildung8                          |
| 2.3   | Exkurs: Gängige Operatoren10                                 |
| 2.4   | Literaturbeschaffung über FIS Bildung13                      |
| 2.5   | Durchführen einer Fernleihe14                                |
| 3     | Literaturbeschaffung über den OPAC17                         |
| 3.1   | Arbeiten mit dem OPAC17                                      |
| 3.2   | Veränderung der Datenbankauswahl23                           |
| 3.3   | Besondere Fernleihbestellung29                               |
| 3.4   | Exkurs: Das Benutzerkonto33                                  |
| 4     | Weitere Alternativen                                         |

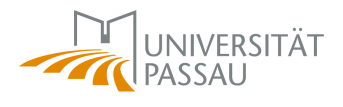

### 1 Literaturrecherche

Effektives Arbeiten bei der Literaturrecherche ist eine Grundvoraussetzung für ein erfolgreiches Studium. Egal ob es um die Prüfungsvorbereitung, die Erstellung eines Referats oder die Recherche für eine wissenschaftliche Abschlussarbeit geht, eine gelungene Literaturrecherche ist zentraler Bestandteil einer erfolgreichen Arbeit. Wird keine oder nur die falsche Literatur gefunden und werden ineffektive oder falsche Suchstrategien verwendet, so leidet darunter zwangsläufig das Ergebnis.

Dieser kurze Leitfaden soll Ihnen einen kurzen Einblick in die Möglichkeiten der Literaturrecherche an der Universität Passau verschaffen und Sie in die Lage versetzen, eigenständig zu recherchieren.

Grundsätzlich empfehlen sich zwei Wege der Literaturrecherche: Zum einen die Lektüre von Lehrbüchern, Überblicksartikeln und einschlägigen Artikeln, aus deren Literaturangaben sich weitere wichtige Quellen herausfiltern lassen ("Schneeballprinzip"). Problematisch bei dieser Vorgehensweise ist, dass manche (insbesondere jüngere) Artikel übersehen werden können und hauptsächlich ältere Publikationen gelesen werden. Deshalb ist zusätzlich die Recherche über Fachdatenbanken notwendig. Die Verwendung gängiger Internet-Suchmaschinen (Google, Wikipedia etc.) ist zur Ergänzung sinnvoll, aber nicht ausreichend, da diese Suchmaschinen teilweise zu langsam aktualisiert werden oder für bestimmte Suchbegriffe (z.B. "Jungen und Mädchen in der Schule") zu viele unwissenschaftliche Suchergebnisse liefern.

Im Folgenden soll anhand von Beispielen gezeigt werden, wie nach interessanter Literatur gesucht werden kann und wie sich diese Literatur dann besorgen lässt.

Zur besseren Verdeutlichung werden Screenshots verwendet. Wichtige Stellen innerhalb der Screenshots sind zusätzlich so markiert:

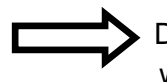

Dieser weiße Pfeil kennzeichnet Links etc. auf welche geklickt werden muss um zum nächsten Screenshot zu gelangen.

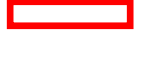

Farbige Kästchen markieren Bereiche, auf welche im beschreibenden Text näher eingegangen wird.

Wird innerhalb des beschreibenden Textes auf einen Link verwiesen, so ist dieser in Fett- und Kursivschrift gehalten, z.B. *"Datenbanken"*.

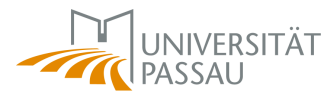

# 2 Recherche innerhalb einer Datenbank am Beispiel FIS Bildung

Die FIS Bildung Literaturdatenbank ist eine der einschlägigsten Datenbanken für die Pädagogik im deutschsprachigen Raum. Sie dient im Folgenden als Beispiel für die Literaturrecherche innerhalb einer Fachdatenbank. Das Vorgehen innerhalb dieser Datenbank ist auf die meisten anderen Fachdatenbanken übertragbar.

# 2.1 Auswahl einer bestimmten Datenbank im DBIS

Der Ausgangspunkt sind die Seiten der Universitätsbibliothek Passau. Zu diesen gelangen Sie entweder über die Startseite der Universität Passau:

 $\underline{www.uni-passau.de} \rightarrow \textit{Einrichtungen} \rightarrow \textit{Zentrale Einrichtungen} \rightarrow \textit{Universitätsbibliothek}$ 

oder direkt über: http://www.ub.uni-passau.de/

Das sieht dann in etwa so aus:

| Juniversität<br>Passau                                   |                                                                                                    |
|----------------------------------------------------------|----------------------------------------------------------------------------------------------------|
|                                                          | A-2 Literatursuche Benutzung & Service Digitale Bibliotnek Fachintormationen Die OB Passal                                                                                                    |
|                                                          | TUTTe                                                                                                    |
| ität Passau<br>itätsbibliothek<br>sum                    | Willkommen an der Universitätsbibliothek Passau<br>Die Universitätsbibliothek ist die zentrale Einrichtung für die Literatur- und Informationsversorgung der Universität Passau. Die                                                                                                    |
| chutzerklärung                                           | Universitätsbibliothek ist zugleich auch eine öffentliche wissenschaftliche Bibliothek und steht für jedermann - auch für Nutzer außerhalb de<br>Universität - offen, Besuchen Sie unsl                                                                                                    |
| Webseiten)<br>egriff<br>griff<br>ide V GO                | Neue Literatur schnell entdeckt!           Was in den Lesesalen und Magazinen neu einlauft, erfahren Sie schnell und mühelos mit dem           Neuerwerbungsdient der Universitätsbibliothek. In monatlich erstellten Fächerlisten werden aktuell           erworbene Monographien und audiovisuelle Medien angezeigt. Dazu kommen - und das ist neu -           Links zu den Inhaltsverzeichnissen der aktuellen Hefte von 437 Zeitschriftentiteln. Entdecken Sie den           - <u>Neuerwerbungsdienst</u> der Universitätsbibliothek! |
| ändert<br>1.2009 <u>Web-Team</u><br>Itsbibliothek Passau |                                                                                                    |
|                                                          | Literatursuche                                                                                                    |
|                                                          | Passauer Katalog · Bayerischer Verbundkatalog · Andere Kataloge · Zeitschriftenaufsätze · Zeitungsartikel · Biographische Informationen ·<br>Fachinformationen · E-Books und Elektronische Volltexte                                                                                                    |
|                                                          | Benutzung & Service                                                                                                    |
|                                                          | Erstinformation - Öffnungszeiten - Lesesäle 🛈 Auskunft. Information und Schulung - Benutzerausweise - Bestellen und Ausleihen -<br>Fernleihe - Zeitungen - Zeitschriften - Lounge Library - Download-Bereich - Digitales Publizieren                                                                                                    |
|                                                          | Digitale Bibliothek                                                                                                    |
|                                                          | Datenbanken - Elektronische Zeitschriften - E-Books - Elektronische Volltexte aus der Universität Passau                                                                                                    |
|                                                          | Fachinformationen                                                                                                    |
|                                                          | Fachinformationsseiten einzelner Fächer - Neue Literatur schnell entdeckt: Neuerwerbungsdienst                                                                                                    |
|                                                          |                                                                                                    |

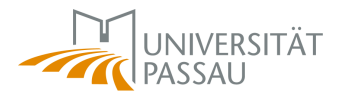

Mit einem Klick auf "Datenbanken" öffnet sich folgendes Fenster:

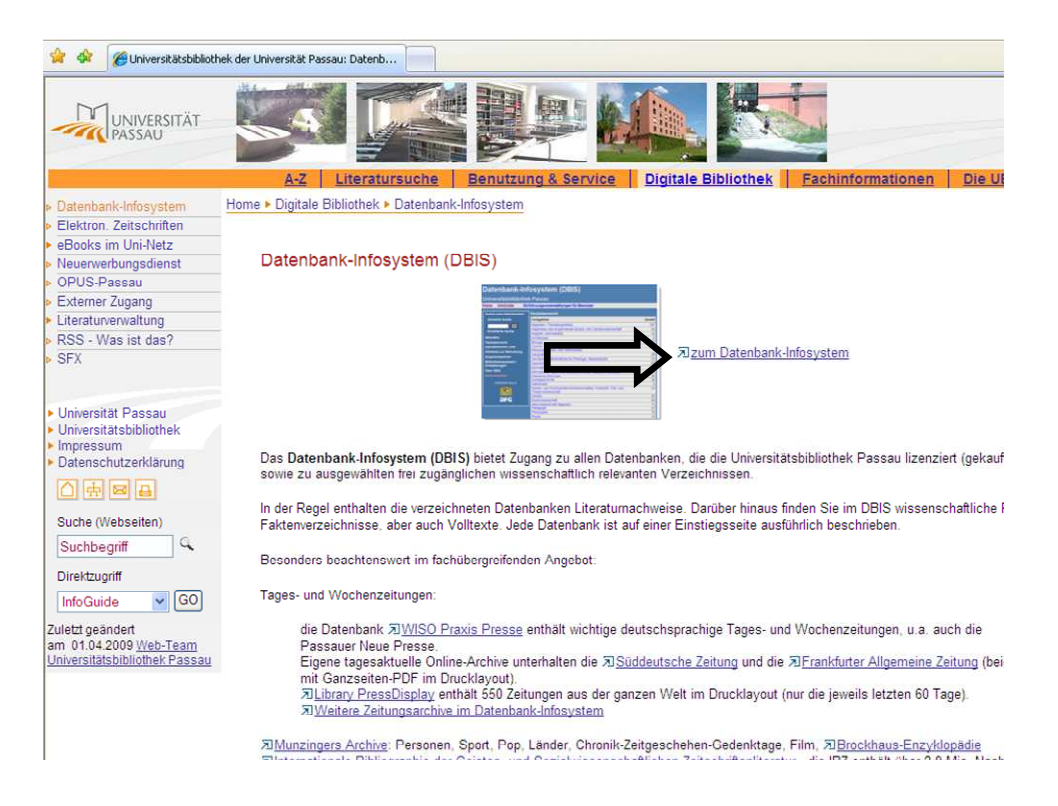

Per Klick auf *"zum Datenbank-Infosystem"* gelangen Sie zum DatenBank-Informations-System (DBIS). Von dort aus haben Sie Zugang zu allen an der Universität Passau verfügbaren Datenbanken. Der Weg über DBIS macht vor allem dann Sinn, wenn Sie nach Artikeln aus wissenschaftlichen Fachzeitschriften suchen.

Zunächst werden Ihnen die verschiedenen Datenbanken nach Fächern geordnet angezeigt:

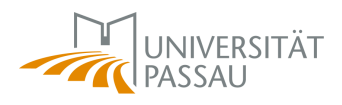

| alendank-ini                                                                                                    |                                                                                         |        |
|----------------------------------------------------------------------------------------------------|-----------------------------------------------------------------------------------------|--------|
| ne InfoGuide DBIS                                                                                                    | -FAQs Externer Datenbank-Zugang Kontakt                                                 |        |
| uche nach Datenbanken                                                                                                    | Fachübersicht                                                                           |        |
| Schnelle Suche                                                                                                    | Fachgebiete                                                                             | Anzahl |
| Gal                                                                                                    | Allgemein / Fachübergreifend                                                            | 214    |
|                                                                                                    | Allgemeine und vergleichende Sprach- und Literaturwissenschaft                          | 14     |
| Erweiterte Suche                                                                                                    | Anglistik, Amerikanistik                                                                | 34     |
| REACTION OF THE REAL PROPERTY OF THE REAL PROPERTY | Archäologie                                                                             | 13     |
| achübersicht                                                                                                    | Biologie                                                                                | 22     |
| phabetische Liste                                                                                                    | Chemie                                                                                  | 12     |
| inweise zur Benutzung                                                                                                    | Ethnologie (Volks- und Völkerkunde)                                                     | 9      |
|                                                                                                    | Geographie                                                                              | 31     |
| isprechpartner                                                                                                    | Germanistik, Niederländische Philologie, Skandinavistik                                 | 43     |
| bliotheksauswahl /                                                                                                    | Geschichte                                                                              | 70     |
| nstellungen                                                                                                    | Informatik                                                                              | 14     |
| ber DBIS                                                                                                    | Informations-, Buch- und Bibliothekswesen, Handschriftenkunde                           | 30     |
|                                                                                                    | Klassische Philologie                                                                   | 19     |
| Gelorden durch.                                                                                                    | Kunstgeschichte                                                                         | 42     |
|                                                                                                    | Mathematik                                                                              | 5      |
| <u>21886</u>                                                                                                    | Medien- und Kommunikationswissenschaften, Publizistik, Film- und<br>Theaterwissenschaft | 29     |
| DFG                                                                                                    | Medizin                                                                                 | 19     |
|                                                                                                    | Musikwissenschaft                                                                       | 31     |
|                                                                                                    | Naturwissenschatzallgemein                                                              | 14     |
|                                                                                                    | Pädagogik                                                                               | 25     |
|                                                                                                    | Pharmazie                                                                               | 1      |
|                                                                                                    | Philosophie                                                                             | 14     |
|                                                                                                    | Physik                                                                                  | 11     |
|                                                                                                    | Politologie                                                                             | 49     |
|                                                                                                    | Psychologie                                                                             | 8      |
|                                                                                                    | Rechtswissenschaft                                                                      | 55     |
|                                                                                                    | Romanistik                                                                              | 50     |
|                                                                                                    | Clouistik                                                                               | 20     |

Über den Menüpunkt "Schnelle Suche" kann entweder ein thematisches Stichwort (z.B. Pädagogik) oder der Name einer bestimmten Datenbank (z.B. FIS Bildung) eingegeben werden. Alternativ dazu können die Datenbanken auch nach Fach geordnet angezeigt werden. Beim Anklicken von *"Pädagogik"* erscheinen folgende Möglichkeiten:

| Go!                    | Sortierung der Ergebnisse                                                      | alphabetisch         | So!                    |
|------------------------|--------------------------------------------------------------------------------|----------------------|------------------------|
| Erweiterte Suche       | Die Datenbank ist                                                              |                      |                        |
| Aktuelles              | U im Netz der Universität Passau                                               |                      |                        |
| Fachübersicht          | F frei im Web                                                                  |                      |                        |
| Alphabetische Liste    | D deutschlandweit frei zugänglich (DEG                                         | - deförderte Nationa | llizenz)               |
| Hinweise zur Benutzung |                                                                                | <u>g</u>             |                        |
| Ansprechpartner        | TOP-Datenbanken (2 Treffer)                                                    |                      | Zugang                 |
| Bibliotheksauswahl /   | Online Contents - SSG Bildungsforschung                                        |                      | Uninetz U              |
| Einstellungen          | PSYNDEXplus                                                                    |                      | Uninetz 🔽              |
| Über DBIS              | Gesamtangebot (23 Treffer)                                                     |                      | Zugang                 |
| Cofördart durab        | Archivdatenbank des Archivs für pädagogis                                      | che Kasuistik        | frei im Web F          |
| selorden durch.        | (ApaeK) / Johann Wolfgang Goethe Univers<br>Main                               | sität Frankfurt am   |                        |
|                        | Bibliothek für Bildungsgeschichtliche Forsch                                   | nung                 | frei im Web F          |
|                        | Bildungssoftware-Atlas                                                         |                      | frei im Web F          |
| DFG                    | BildungsSysteme international                                                  |                      | frei im Web F          |
| L                      | Deutscher Bildungsserver                                                       |                      | frei im Web F          |
|                        | Entwicklungsbezogene Bildung                                                   |                      | frei im Web F          |
|                        | ERIC                                                                           |                      | frei im Web F          |
|                        | Eurydice                                                                       |                      | frei im Web F          |
|                        | Fachportal Pädagogik                                                           |                      | frei im Web F          |
|                        | FIS Bildung Literaturdatenbank                                                 |                      | Uninetz 📙              |
|                        | Informationssystem Medienpädagogik                                             |                      | frei im Web            |
|                        | informaworld / Taylor & Francis Online Archi                                   | ives                 | deutschlandweit frei D |
|                        | Kinder- und Jugendliteraturforschung, Litera<br>Sprachdidaktik, Mediendidaktik | atur- und            | frei im Web            |
|                        | Lehrerbibliothek.de                                                            |                      | frei im Web F          |
|                        | Lehrplan-Datenbank                                                             |                      | frei im Web F          |
|                        | Literaturdatenbank / InWEnt, Internationale<br>Entwicklung                     | Weiterbildung und    | frei im Web F          |
|                        | LOTSE : Library Online Tour and Self-Pace                                      | d Education          | frei im Web F          |
|                        | Online Contents - SSG Bildungsforschung                                        |                      | Uninetz 📙              |
|                        | PERINE Internet Resource Catalogue                                             |                      | frei im Web            |
|                        | PSYNDEXplus                                                                    |                      | Uninetz 📙              |
|                        | Doligionenädagogik, Kirchlicho Bildungearh/                                    | oit                  | Uninotz 📙              |

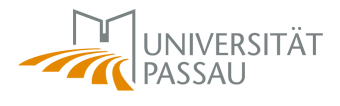

Mit **F** oder **D** gekennzeichnete Datenbanken können auch problemlos von zu Hause aus genutzt werden, mit **U** gekennzeichnete Datenbanken stehen dagegen nur im Uni-Netz zur Verfügung.

Wenn Sie eine bestimmte Datenbank (beispielsweise FIS Bildung) anklicken, erscheint ein Bildschirm mit zusätzlichen Informationen zur Datenbank. So erfahren Sie auf welche inhaltlichen Bereiche sich die entsprechenden Datenbanken konzentriert.

| Suche nach Datenbanken Detailansicht |                      |                                                                                                    |  |  |
|--------------------------------------|----------------------|----------------------------------------------------------------------------------------------------|--|--|
| Schnelle Suche                       | FIS Bildung Literatu | ırdatenbank                                                                                                    |  |  |
| Go!<br>Erweiterte Suche              | Weitere Titel:       | Fachinformationssystem Bildung<br>CD Bildung<br>Fachportal Pädagogik<br>FACHPORTALpaedagogik DE                                                                                                    |  |  |
| Aktuelles                            | Recherche starten:   | http://www.fachportal-paedagogik.de/start.htm                                                                                                    |  |  |
| Fachübersicht                        | Verfügbar:           | im Netz der Universität Passau                                                                                                    |  |  |
| Alphabetische Liste                  | Hinweise:            | Der Zugriff auf die Datenbank ist für Universitätsangenörige                                                                                                    |  |  |
| Hinweise zur Benutzung               |                      | auch außerhalb des Campusnetzes möglich. Dafür muß das                                                                                                    |  |  |
| Ansprechpartner                      |                      | Datenbank-Infosystem über einen externen Link neu gestartet                                                                                                    |  |  |
| Bibliotheksauswahl /                 |                      | Bibliotheksnummer!)                                                                                                    |  |  |
| Einstellungen                        | Inhalt:              | Die FIS Bildung Literaturdatenbank bibliographiert (inkl.                                                                                                    |  |  |
| Uber DBIS<br>Gefördert durch:        | innait.              | Die ris Bildung Literaturdateitoalik bildugsprieft (ink.<br>kontrollierten Schlagwortlisten mit automatischem Synonymabgleich<br>und großenteils Kurzreferaten) Zeitschriftenaufsätze.<br>Monographien, Beiträge aus Sammelwerken, Graue Literatur und<br>Online-Dokumente zu folgenden Themenbereichen:<br>Erziehungswissenschaft, empirische Bildungsforschung,<br>Bildungsverwaltung, Bildungspolitik, Bildungsgeschichte Schule und<br>Unterricht, Hochschule, Berufsausbildung und Berufstortbildung,<br>Erwachsenen- und Weiterbildung, Sozial- und Sonderpädagogik,<br>Medienpädagogik, Sozialarbeit in Zusammenarbeit von ca. 30<br>Dokumentationsstellen in Deutschland, Österreich und der Schweiz<br>Die Fils Bildung Literaturdatenbank wird derzeit vierteijährlich<br>aktualisiert und verzichnet einen Zuwachs von rund 25.000<br>Literaturmachweisen im Jahr. Es werden rund 450 Fachzeitschriften<br>ausgewertet.<br>Weitere Informationen und Liste der ausgewerteten Zeitschriften<br>Für die meisten Zeitschriftennachweise ist ein Link zur<br>Zeitschriftendatenbank (ZDB) mit den dort eingetragenen |  |  |
|                                      | Eachgebiete:         | Dibliotnekarischen Bestandsinformationen vorhanden.                                                                                                    |  |  |
|                                      | Schlagwörter:        | Pädagogik                                                                                                    |  |  |
|                                      | oemagworter.         | Erziehungswissenschaft                                                                                                    |  |  |
|                                      | Erscheinungsform:    | WWW (Online-Datenbank)                                                                                                    |  |  |
|                                      | Datenbank-Typ:       | Fachbibliographie 🛨                                                                                                    |  |  |
|                                      | Verlag:              | Fachinionnationocyclone (FIO) Bildang                                                                                                    |  |  |
|                                      | Weitere              | Datenbank mit SFX-Weiterleitungsfunktion:                                                                                                    |  |  |
|                                      | Bemerkungen:         | Über den Button "Verfügbarkeit" in den Trefferlisten der Datenbank                                                                                                    |  |  |

FIS Bildung ist eine Datenbank mit SFX-Weiterleitungsfunktion mit der Sie direkt aus der Datenbank heraus prüfen können, ob der gefundene Titel an der Universitätsbibliothek vorhanden ist. Diese Funktion beschleunigt die Literaturrecherche deutlich, wird aber im Bereich der Erziehungswissenschaften nur von den Datenbanken FIS Bildung und PSYNDEXplus angeboten. Da sich diese beiden Datenbanken aber fast ausschließlich auf Forschung aus dem deutschsprachigen Raum beschränken ist für eine umfassende Literaturrecherche die zusätzliche Verwendung einer englischsprachigen Datenbank – wie beispielsweise ERIC oder ScienceDirect – ratsam.

Wenn Sie den Link neben dem schwarzen Pfeil anklicken, kommen Sie zur Datenbank FIS Bildung.

Alternativ zu diesem Weg können Sie auch direkt den Link <u>http://www.fachportal-paedagogik.de/start.html</u> verwenden.

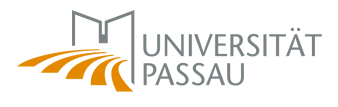

#### 2.2 Literaturrecherche mit FIS Bildung

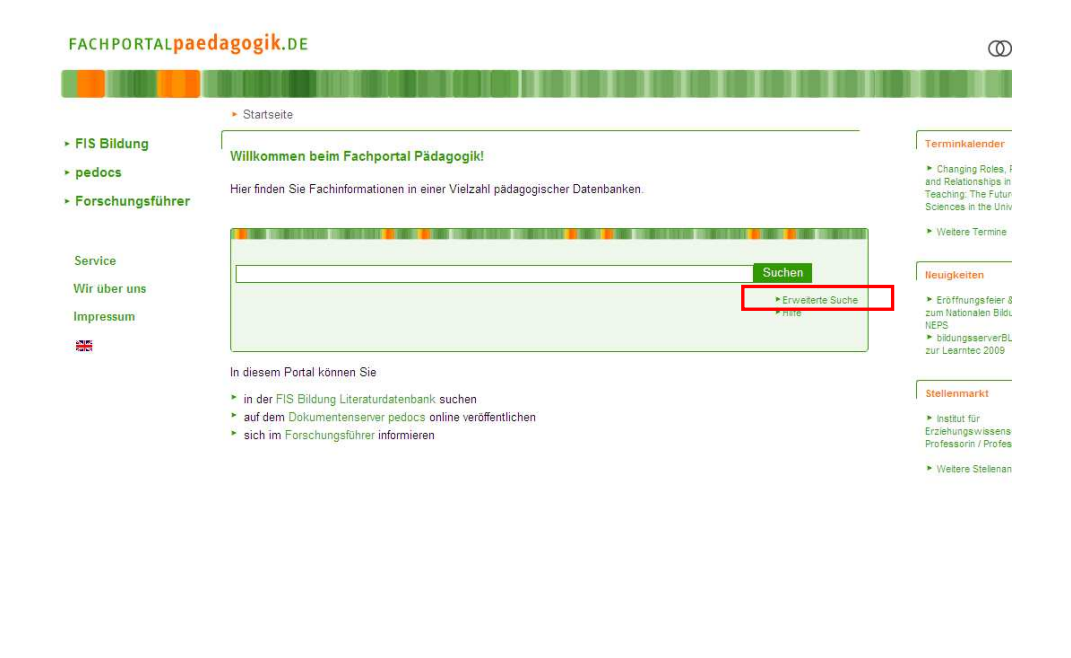

Gefördert von Köpperstönspartner

Oben stehend sehen Sie den Ausgangsbildschirm innerhalb der FIS Datenbank. Es wird empfohlen die Option *"Erweiterte Suche"* zu verwenden. Das sieht dann folgendermaßen aus:

| ACHPORTAL                                                                                                    | dagogik.DE                                         |
|----------------------------------------------------------------------------------------------------|----------------------------------------------------|
|                                                                                                    |                                                    |
|                                                                                                    |                                                    |
|                                                                                                    | Startseite      Erweiterte Suche                   |
| FIS Bildung                                                                                                    | Einfache Suche Erweiterte Suche Hilfe              |
| pedocs                                                                                                    |                                                    |
| Forschungsführer                                                                                                | Erweiterte Suche                                   |
| in a start of the start of the start of the start of the start of the start of the start of the start of the st | Trei / Name                                        |
|                                                                                                    | Schlagwäter / Ot V                                 |
| Service                                                                                                    |                                                    |
| Wir über uns                                                                                                    | France Wolfer                                      |
| Impressum                                                                                                    |                                                    |
|                                                                                                    | Erscheinungsjahr (bzw. Jahr der                    |
| Pater                                                                                                    | Treffer pro Datenbank 5                            |
|                                                                                                    |                                                    |
|                                                                                                    |                                                    |
|                                                                                                    | Datenbankgruppe wählen                             |
|                                                                                                    | V 1 Literatur                                      |
|                                                                                                    | Colline-Ressourcen                                 |
|                                                                                                    | V 1 Fakten                                         |
|                                                                                                    | V 1 Medienkataloge                                 |
|                                                                                                    | ☑ I Bildungsgeschichte                             |
|                                                                                                    | ✓ ▲ Internationales                                |
|                                                                                                    |                                                    |
|                                                                                                    | Zusätzlich einzelne Datenbanken wählen             |
|                                                                                                    | ☑ El Bildungslexikon des Deutschen Bildungsservers |
|                                                                                                    | I L BildungsSysteme International                  |
|                                                                                                    | 11 British Education Index (Salaction)             |

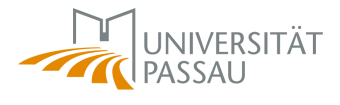

FACUDODTAL Dandagagik DE

Mit dem Feld "Titel / Name" kann nach dem Titel bzw. Namen eines Textes gesucht werden. Sucht man nach "Schlagwörter / Ort" werden die Schlagworte eines Textes (ca. 5-10 Wörter welche den Inhalt kennzeichnen, wie beispielsweise Junge, Schulforschung, Studie, etc...) beziehungsweise der Erscheinungsort gesucht. Mit der Option "Freitext" werden sämtliche Kategorien durchsucht. Hier kann man beispielsweise "empirisch" eingeben, wenn man nur nach empirischen Studien sucht.

Durch das Feld "Erscheinungsjahr" kann der Erscheinungszeitraum näher eingegrenzt werden, wenn man beispielsweise nur Publikationen ab dem Jahr 1999 sucht, wie im folgenden Beispiel:

| Startseite Ferweiterte Such                                           | 10                                                                                                    |                                                                                                    |
|-----------------------------------------------------------------------|----------------------------------------------------------------------------------------------------|----------------------------------------------------------------------------------------------------|
| Einfache Suche Erweiterte S                                           | Suche Hilfe                                                                                                    |                                                                                                    |
| Erweiterte Suche                                                      |                                                                                                    |                                                                                                    |
| Titel / Name                                                          |                                                                                                    | 🕑 alle Wörter                                                                                                    |
| Schlagwörter / Ort 💌                                                  | Jungen                                                                                                    |                                                                                                    |
| Freitext                                                              |                                                                                                    | 🗹 alle Wörter                                                                                                    |
| Freitext                                                              |                                                                                                    | 🗹 alle Wörter                                                                                                    |
| Erscheinungsjahr (bzw. Jahr d<br>Aufnahme)<br>Treffer pro Datenbank 5 | fer >= 💌 1999 💌                                                                                                    | Suchen Leeren                                                                                                    |
| Datenbankgruppe wählen                                                |                                                                                                    |                                                                                                    |
| ☑ I Fakten                                                            |                                                                                                    |                                                                                                    |
| Medienkataloge                                                        |                                                                                                    |                                                                                                    |
| Bildungsgeschichte                                                    |                                                                                                    |                                                                                                    |
| ☑ Internationales                                                     |                                                                                                    |                                                                                                    |
|                                                                       |                                                                                                    |                                                                                                    |
| Zusätzlich einzelne Datenba                                           | anken wählen                                                                                                    |                                                                                                    |
|                                                                       | Startseite * Erweiterte Such     Erweiterte Suche     Erweiterte Suche     Titel / Name     Schlagwöter / Ot      Fretex     Fretex     Fretex     Fretex     Fretex     Treffer pro Datenbank     S     Datenbankgruppe wählen     S Literatur     S Online-Ressourcen     F Fatten     S Medienkataloge     F Bildungsgeschichte     F Internationales | <ul> <li>&gt; Startseite + Erweiterte Suche</li> <li>Einfache Suche</li> <li>Erweiterte Suche</li> <li>Hilfe</li> <li>Erweiterte Suche</li> <li>Titel / Name</li> <li>Schlagwörter / Ort</li> <li>Jungen</li> <li>Freitext</li> <li>Jungen</li> <li>Freitext</li> <li>Freitext</li> <li>Erscheinungsjahr (bzw. Jahr der<br/>Aufmahme)</li> <li>Treffer pro Datenbank</li> <li>S</li> <li>Datenbankgruppe wählen</li> <li>Y</li> <li>Eiteratur</li> <li>S</li> <li>Online-Ressourcen</li> <li>Y</li> <li>Ersten</li> <li>Y</li> <li>Medienkataloge</li> <li>Y</li> <li>Bildungsgeschichte</li> <li>Y</li> <li>Internationales</li> </ul> |

Das Kästchen "alle Wörter" entspricht der Verknüpfung "UND" (gibt man "Jungen Mädchen Schule" im Feld "Titel / Name" ein und belässt das Häkchen im Kasten, so werden Publikationen gesucht, welche alle drei Wörter im Titel haben).

Wird der Haken im Kästchen entfernt, entspricht dies einer "ODER" Suche (im vorherigen Beispiel würden dann Publikationen gesucht welche Jungen oder Mädchen oder Schule im Titel haben).

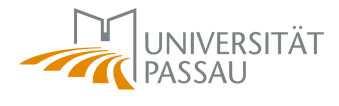

### 2.3 Exkurs: Gängige Operatoren

Die beiden Operatoren "und" sowie "oder" sind nur zwei von vielen. Folgende Möglichkeiten stehen bei den meisten Suchmaschinen / Datenbanken zur Optimierung der Suche zur Verfügung:

| Operator    | Bedeutung                 | Beispiel             |
|-------------|---------------------------|----------------------|
| Und / And   | Nur Dokumente die alle    | Jungen and Mädchen   |
| +           | Suchwörter enthalten      |                      |
| &           | werden als Treffer auf-   |                      |
|             | gelistet                  |                      |
| Or / Oder   | Dokumente werden als      | Jungen or Mädchen    |
|             | Treffer aufgelistet, wenn |                      |
|             | sie entweder das eine     |                      |
|             | oder das andere           |                      |
|             | Suchwort enthalten        |                      |
| Not / Nicht | Dokumente werden          | Jungen not Mädchen   |
|             | dann als Treffer aufge-   |                      |
|             | listet, wenn sie das ers- |                      |
|             | te Suchwort enthalten     |                      |
|             | und das zweite nicht      |                      |
| <br>,,      | Findet nur Dokumente      | "Unterschiede in der |
|             | in denen die Wörter       | Mediennutzung von    |
|             | zwischen den Anfüh-       | Jungen und Mädchen"  |
|             | rungszeichen in genau     | -                    |
|             | der Reihenfolge und       |                      |
|             | Schreibweise vorkom-      |                      |
|             | men                       |                      |
| *           | Ersetzt mehrere Zei-      | Real*                |
|             | chen                      |                      |
| ?           | Ersetzt genau ein Zei-    | P?dagogik            |
| %           | chen                      |                      |

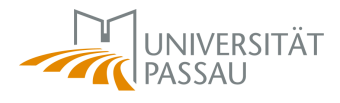

Das Suchergebnis für die Suche nach dem Schlagwort "Jungen" und dem Zeitraum "größer gleich 1999" sieht folgendermaßen aus:

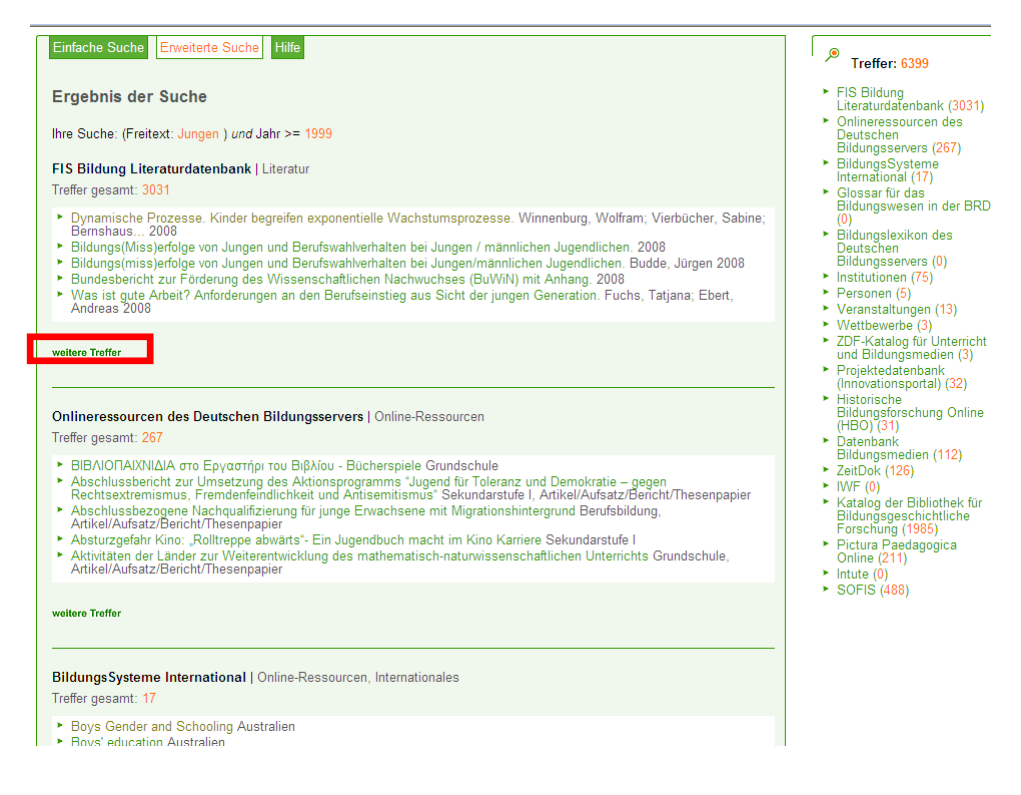

Im linken Teil werden die Treffer pro Datenbank angezeigt und eine voreingestellte Zahl (hier 5) der Treffer nach chronologischer Reihenfolge dargestellt. Wenn man sich beispielsweise nur für die Treffer der FIS Bildung Literaturdatenbank interessiert, kann die Option *"weitere Treffer"* angeklickt werden

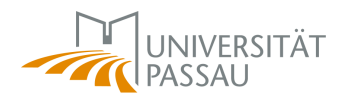

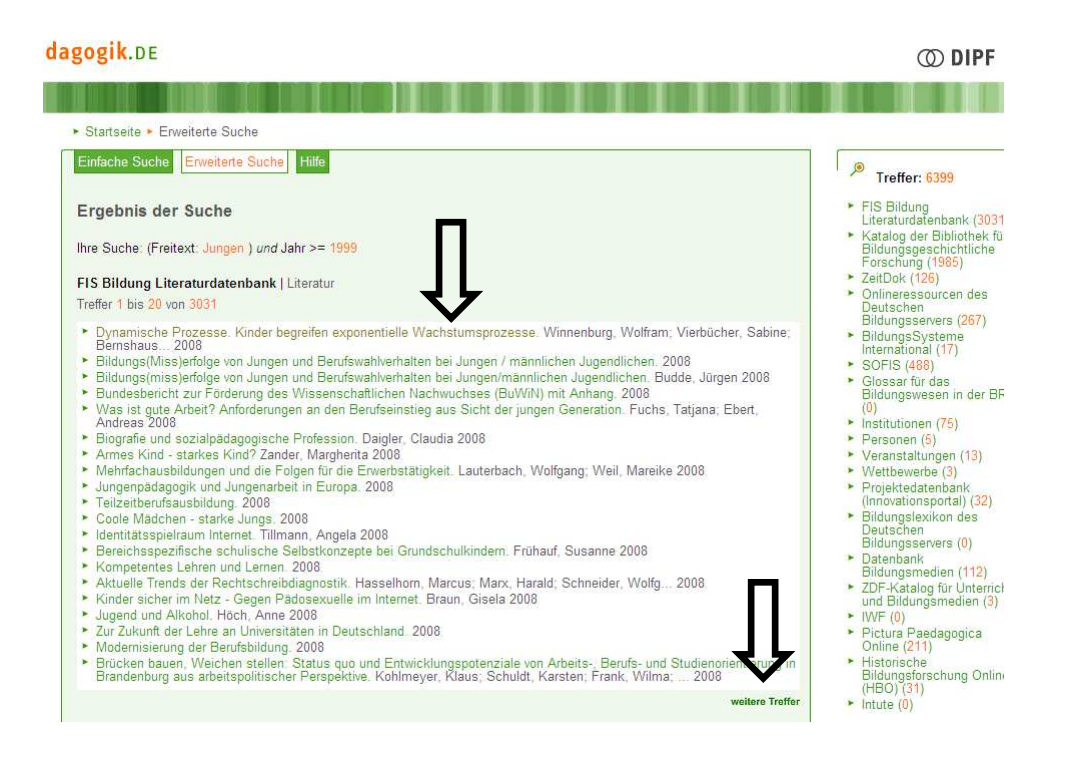

Jetzt werden nur die 20 neuesten Treffer dieser Datenbank angezeigt. Man kann über *"weitere Treffer"* das Suchergebnis durchblättern und sich interessante Publikationen gegebenenfalls im Detail anzeigen lassen, indem man direkt auf die grün gefärbten Titel klickt.

Das wird als Vollanzeige bezeichnet und sieht dann folgendermaßen aus:

| Einfache Suche   | Erweiterte Suche Merkzettel Hilfe FIS<br>FACHINFORMATIONSSYSTEM<br>teraturdatenbank - Vollanzeige BILDUNG                                                                                                    |
|------------------|----------------------------------------------------------------------------------------------------|
| Sonst. Personen: | Rhyner, Thomas (Hrsg.); Zumwald, Bea (Hrsg.)                                                                                                    |
| Titel:           | Coole Mädchen - starke Jungs.<br>Impulse und Praxistipps für eine geschlechte Delacete Sciuler 1. Juli                                                                                                    |
| Quelle:          | Bern u.a.: Haupt (2008), 260 S. 🔹 Verfügbarkeit                                                                                                    |
| Beigaben:        | Illustrationen; grafische Darstellungen; Literaturangaben S. [242]-260                                                                                                    |
| Sprache:         | deutsch                                                                                                    |
| Dokumenttyp:     | gedruckt; Monographie                                                                                                    |
| ISBN:            | 978-3-258-07223-4 🨕                                                                                                    |
| Schlagwörter:    | Unterrichtshilfe; Lehrerfortbildung; Junge; Geschlechtsspezifik; Mobbing; Geschlechterpsychologie; Jungenarbeit; Lernpsychologie;<br>PISA (Programme for International Student Assessment); Migration; Erziehung; Mädchen; Medienpädagogik; Gewalt;                                                                                                    |
| Abstract:        | Untersuchunger wie PISA zeigen, dass Schulleistungen und Lemmotivation auch vom Geschlecht abhängig sind. Ebenso offenbart die<br>Praxis, dass sich Mädchen und Jungen manchmal unterschiedlich verhalten. Geschlechtsbezogene Pädagogik ist somit ein<br>durchdringendes Anliegen, das jegliches Handeln betrifft. Guter Unterricht führt meistens ans Ziel, aber ohne ergänzende Blicke auf die<br>einzelnen Schülerinnen und Schüler, das gesamte Schulhaus oder die Eltern, fehlen entscheidende Entwicklungsfelder. Was können<br>Lehrpersonen und andere Beteiligte also tun, um geschlechterbewisste Unterrichts- und Schülentwicklung zu realisieren? (DIPF/Orig.). |
| Erfasst von:     | Deutsches Institut für Internationale Pädagogische Forschung, Frankfurt am Main                                                                                                    |
| Update:          | 2008/3                                                                                                    |
| Notizen:         |                                                                                                    |
| Druckversion     | zurück                                                                                                    |

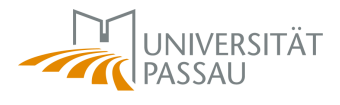

In der Vollanzeige findet man verschiedene Informationen zur Publikation: Beispielsweise die Sprache und Art der Publikation (hier: Monographie). Zudem findet man meistens einen kurzen Abstract (Zusammenfassung), anhand dessen oft beurteilt werden kann, ob diese Publikation interessant bzw. relevant sein könnte.

#### 2.4 Literaturbeschaffung über FIS Bildung

Wenn man prüfen will, ob die entsprechende Publikation an der Universitätsbibliothek Passau zur Verfügung steht, kann man dies durch das Anklicken von *"Verfügbarkeit?"* machen.

Es erscheint folgendes Fenster:

|                                                                      | ► Startseite ► FIS Bildung ► Suche                                                                                                    |
|----------------------------------------------------------------------|----------------------------------------------------------------------------------------------------|
| FIS Bildung<br>pedocs<br>Forschungsführer<br>Service<br>Wir über uns | Einfache Suche Erweiterte Suche Merkzettel Hilfe<br>Literaturbeschaffung und Bestandsnachweise in Bibliotheken<br>Monografie:<br>Coole Mädchen - starke Jungs. (978-3-258-07223-4)<br>Folgende Links mit Besitznachweisen oder Bestellmöglichkeiten konnten generiert werden:                                                                                                    |
| Impressum                                                            | Suchen im Datenbestand Ihrer Institution<br>GS-F.X<br>Recherche in den Verbundkatalogen der Bibliotheksverbünde:<br>GBV - Gemeinsamer Verbundkatalog (Bibliotheken in Norddeutschland incl. Thüringen, Sachsen-Anhalt und StaBi Berlin)<br>KOBV - Kooperativer Bibliothekszentrum (Bibliotheken in NRW, Rhld. Pfalz u.a.)<br>HEZ - Hochschulbibliothekszentrum (Bibliotheken in NRW, Rhld. Pfalz u.a.)<br>HESIS - Hessisches Bibliothekinformationszentrum (Bibliotheken in Hessen und Rheinhessen/Rhld. Pfalz)<br>SWB - Südwestverbund (Bibliotheken in Baden-Württemberg, Sachsen, Saarland und Rhld. Pfalz)<br>BVB - Bibliotheksverbund Bayern<br>Falls Sie ein Exemplar käuflich erwerben möchten:<br>Recherche im Verzeichnis Lieferbarer Bücher (buchhandel de) |

Hier bitte auf das *SFX* Symbol klicken, danach öffnet sich ein weiteres Fenster als Pop-Up:

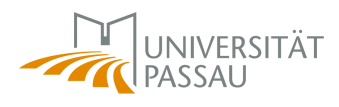

| niversitätsbibliothek Passau                                                           |                                                 |               |  |
|----------------------------------------------------------------------------------------|-------------------------------------------------|---------------|--|
|                                                                                        |                                                 |               |  |
| S.F.X Services für diesen Tr                                                           | iffer                                           |               |  |
| Quelle: Coole Madchen - starke Jungs. [3-258-072                                       | (3-X]                                           |               |  |
| Bestandsinformation                                                                    |                                                 |               |  |
| Ortsleihe über den lokalen Katalog der<br>UB/S8 Passau                                 |                                                 |               |  |
| Suche im Bibliotheksverbund Bayern D<br>Hinweis: Ausgehend von Treffern im BVB-Verbung | ratalog können Sie über SFX eine Fernleihbestel | ung anstoßen. |  |
| Dokumentlieferung                                                                      |                                                 |               |  |
| Kostenpflichtige Dokumentlieferung von Subito                                          |                                                 |               |  |
| Sonstiges                                                                              |                                                 |               |  |
| Sie haben Fragen oder Anregungen? Senden Sie u                                         | s eine Nachricht                                |               |  |
| Anschlussrecherche                                                                     |                                                 |               |  |
| Suche bei einer Internet-Suchmaschine                                                  |                                                 |               |  |
| Google Search Terms: Coole Mädchen - starke Jungs.                                     | ٥                                               |               |  |
|                                                                                        |                                                 |               |  |
|                                                                                        |                                                 |               |  |
|                                                                                        |                                                 |               |  |
|                                                                                        |                                                 |               |  |

In diesem Fenster *"Ortsleihe über den lokalen Katalog der"* anklicken und es öffnet sich ein Fenster des InfoGuide mit der Information ob (und gegebenenfalls an welchem Standort) der entsprechende Titel an der Universitätsbibliothek Passau vorhanden ist (näheres dazu im Kapitel "Literaturbeschaffung über den OPAC).

#### 2.5 Durchführen einer Fernleihe

Ist ein Titel in Passau nicht vorhanden, dann kann per Klick auf **"Suche im Bibliotheksverband Bayern"** eine Fernleihe durchgeführt werden. Es erscheint nachfolgendes Fenster:

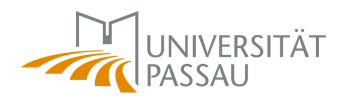

| <b>BVR</b> Biblioth        | neksVerbund                 |                                        |                            |                        | Gatev           |  |  |
|----------------------------|-----------------------------|----------------------------------------|----------------------------|------------------------|-----------------|--|--|
| D bayeri                   |                             |                                        |                            | Benutzer anme          | lden   Abmelden |  |  |
|                            | Suche im BVB                | Suche weltweit                         | Trefferübersicht           | Trefferliste           | Suchhi          |  |  |
|                            |                             |                                        | Gastnu ze                  |                        |                 |  |  |
| Ihre Suche: ISBN=(3-258-0) | 7223-X)                     |                                        |                            |                        |                 |  |  |
| Satz 1 yon 1               |                             |                                        |                            |                        |                 |  |  |
| Satz I Voli I              |                             |                                        | イケ                         |                        |                 |  |  |
|                            | Speichern Versenden         | Zurück zur Trefferliste                | Orts-/Fernleihe und mort.  | GS-F-X                 |                 |  |  |
|                            |                             |                                        |                            |                        |                 |  |  |
| Ressource                  | BVB-Verbundkatalog          |                                        |                            |                        |                 |  |  |
| Titel                      | Coole Mädchen - starke      | Jungs : Impulse und F                  | Praxistipps für eine gesch | lechterbewusste Schule | Thomas Rhyner   |  |  |
| Weiterer Verfasser         | ♦ Rhyner, Thomas ¬[Hrs      | <u>9  </u>                             |                            |                        |                 |  |  |
| Ausgabebezeichnung         | 1. Aufl.                    |                                        |                            |                        |                 |  |  |
| Jahr                       | 2008                        | 1008                                   |                            |                        |                 |  |  |
| Impressum                  | Bern ; Stuttgart ; Wien : H | ern ; Stuttgart ; Wien : Haupt, 2008.  |                            |                        |                 |  |  |
| Beschreibung               | 260 S : III.; 22 cm         | 30 S.: III.; 22 cm                     |                            |                        |                 |  |  |
| Gen. Fußnote               | Literaturverz. S. 243 - 260 | teraturverz. S. 243 - 260              |                            |                        |                 |  |  |
| ISBN                       | 978-3-258-07223-4 22, 3-    | 78-3-258-07223-4 🛄, 3-258-07223-X      |                            |                        |                 |  |  |
| Schlagwort                 | Schule / Geschlechtsur      | nterschied / Sozialisatio              | <u>in</u>                  |                        |                 |  |  |
|                            | Schule / Geschlechtsur      | nterschied / Chancengl                 | eichheit                   |                        |                 |  |  |
| RVK-Notation               | DG 4000                     |                                        |                            |                        |                 |  |  |
|                            | DF 9000                     |                                        |                            |                        |                 |  |  |
|                            | DP 1200                     |                                        |                            |                        |                 |  |  |
|                            | DU 6000                     |                                        |                            |                        |                 |  |  |
| Verbund-ID                 | BV023353865                 |                                        |                            |                        |                 |  |  |
| Bestand                    | Bibliothek der Ludwig-Max   | kimilians-Universität <mark>M</mark> ü | nchen (Sigel: 19)          |                        |                 |  |  |
|                            | Universitätsbibliothek Aug  | sburg (Sigel: 384)                     |                            |                        |                 |  |  |
| Elektron. Zugriff          | Inhaltsverzeichnis          |                                        |                            |                        |                 |  |  |
|                            |                             |                                        |                            |                        |                 |  |  |
|                            | Speichern Versenden         | Zurück zur Trefferliste                | Orts/Fernleihe und mehr.   | GS-F-X                 |                 |  |  |

Für eine Fernleihe bitte auf den Button *"Orts-/Fernleihe und mehr:"* klicken. Darauf öffnet sich folgendes Pop-Up:

| S.F.X Services für diesen Treffer                               |  |
|-----------------------------------------------------------------|--|
| Quelle: Coole Mädchen - starke Jungs [3-258-07223-X] von Rhyner |  |
| Erscheinungsjahr 2008                                           |  |
| Bestandsinformation                                             |  |
| Bestand im Bibliotheksverbund Bayern 🜔                          |  |
| Dokumentlieferung                                               |  |
| Femielhe im Bibliotheksverbund Bayern 😲                         |  |
| Kostenpflichtige Dokumentlieferung von Subito                   |  |
| Sonstiges                                                       |  |
| Sie haben Fragen oder Anregungen? Senden Sie uns eine Nachricht |  |
| Anschlussrecherche                                              |  |
| Google Solar Andrea Solar Astrice Jungs                         |  |

Hier muss die Option *"Fernleihe im Bibliotheksverbund Bayern"* ausgewählt werden.

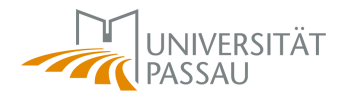

|                                                                                                  | Anmeldung zur Bestellung                                                                                                    |
|--------------------------------------------------------------------------------------------------|----------------------------------------------------------------------------------------------------|
| Anmeld                                                                                           | lung für Benutzer bayerischer Verbundbibliotheken                                                                                                    |
| Wählen Sie bitte Ihre Bibliothek aus und geben Sie Benutzernumn<br>Heimatbibliothek UB/SB Passau | ner und Kennwort ein.                                                                                                    |
| Benutzernummer                                                                                   |                                                                                                    |
| Benuter. Iller anderen Bibliotheken wenden sich<br>Anmeldung                                     | h bitte für Fernleihbestellungen an die Mitarbeiter ihrer Heimatbibliothek.<br>für Mitarbeiter weiterer bayerischer Verbundbibliotheken<br>Fernleihbestellung - Anmeldemaske |
| Anmeldu                                                                                          | ing für Mitarbeiter öffentlicher Bibliotheken in Bayern                                                                                                    |
|                                                                                                  | Fernleihbestellung - Anmeldemaske                                                                                                    |
| Anmeldung fi                                                                                     | ür Mitarbeiter der Bibliotheken des Sankt Michaelsbundes                                                                                                    |
|                                                                                                  | Fernleihbestellung - Anmeldemaske                                                                                                    |

Im folgenden Fenster müssen Sie dann die UB/SB Passau als Heimatbibliothek einstellen und die persönliche Benutzernummer (siehe Bibliotheksausweis) sowie das Kennwort eingeben und danach auf *"Anmeldung"* klicken.

Daraufhin erscheint folgender Bildschirm:

| Lieferform und Zahlungsa<br>Die Ausleihe ist koste                 | art: Ausleihe / Selbstabholung bei angegebener Bibliothek<br>nics                                     |
|--------------------------------------------------------------------|----------------------------------------------------------------------------------------------------|
| <ul> <li>Falls das Original nich<br/>geliefert werden.)</li> </ul> | it verleihbar ist, wird eine Kopie geliefert. (Bücher bis zu 100 Seiten (= 10,00 EURO) können unter U |
| Ausgabeort: 00/01 UB, Aus                                          | leihschalter (Zentralbibliothek) 💌 Pflichtfeld                                                        |
| Ich will das Buch in jeder                                         | m Fall haben.                                                                                         |
| Ich will das Buch nicht m                                          | iehr nach dem 📉                                                                                       |
|                                                                    | 3. Angaben zum Titel                                                                                  |
|                                                                    | ······                                                                                                |
| Angaben zum Buch:                                                  |                                                                                                    |
| Buchtitel:                                                         | Coole Mädchen - starke Jungs                                                                          |
| Untertitel:                                                        | Impulse und Praxistipps für eine geschlechterbewusste Schule                                          |
| Autor:                                                             | Rhyner, Thomas ¬[Hrsg.]¬                                                                              |
| Verlag:                                                            | Haupt                                                                                                 |
| Erscheinungsort:                                                   | Bern ; Stuttgart ; W                                                                                  |
| Erscheinungsjahr:                                                  | 2008                                                                                                  |
| Fußnoten:                                                          | Literaturverz. S. 243 - 260                                                                           |
| ISBN:                                                              | 3-258-07223-X 💴                                                                                       |
| Auflage:                                                           | 1. Aufl.                                                                                              |
| Auflage:                                                           | auch andere Auflage erwünscht 💟 Pflichtfeld                                                           |
| Besondere Liefe wünsche                                            | b:                                                                                                    |
| Zusätzliche Angaben:                                               |                                                                                                    |
| -                                                                  |                                                                                                    |
|                                                                    | 4. Absenden der Bestellung / Aufruf des Kopienbestellformulars                                        |
|                                                                    |                                                                                                    |
| Bestellung abschick                                                | en Kopienbestellung                                                                                   |

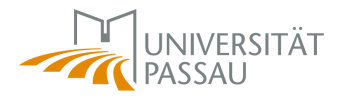

Mit dem Button *"Bestellung abschicken"* wird der Auftrag für die Fernleihe bestätigt, Sie erhalten dann eine E-Mail sobald das Buch am ausgewählten Ausgabeort eingetroffen ist.

Wenn die Lieferung des Buches für Sie nur bis zu einem gewissen Zeitpunkt (z.B. einem Prüfungstermin) Sinn macht, können Sie das im entsprechenden Formularbereich angeben.

Eine Fernleihbestellung ist nur dann möglich, wenn der entsprechende Titel in Passau nicht vorhanden ist (als vorhanden wird ein Titel auch gewertet, wenn er an einem Sonderstandort steht oder im Moment verliehen ist).

Weiteres zum Thema Fernleihe finden Sie im Bereich Literaturbeschaffung

Auch bei der Literaturrecherche macht Übung den Meister. Am Besten ist es verschiedene Datenbanken spielerisch auszuprobieren, so lässt sich schnell herausfinden, welche Ihnen am ehesten zusagt und welche Datenbank für welche Zwecke am Besten geeignet ist.

## 3 Literaturbeschaffung über den OPAC

Der Online Public Access Catalogue (OPAC) eignet sich vorwiegend dazu herauszufinden, welche Publikationen an der Universitätsbibliothek zur Verfügung stehen.

#### 3.1 Arbeiten mit dem OPAC

Um den OPAC zu erreichen, müssen Sie auf den Seiten der Universitätsbibliothek auf *"Passauer Katalog"* klicken.

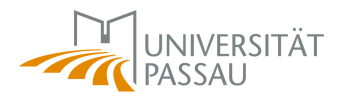

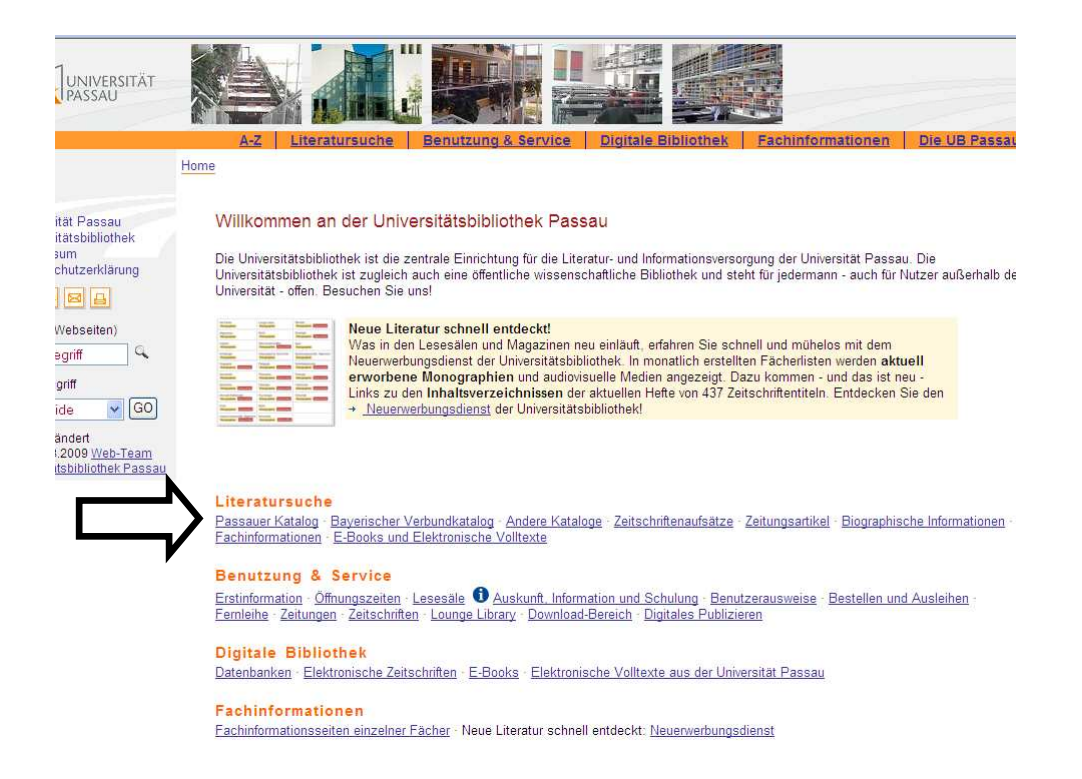

Daraufhin erscheint untenstehender Bildschirm. Hier klicken Sie *"zum InfoGuide"* an.

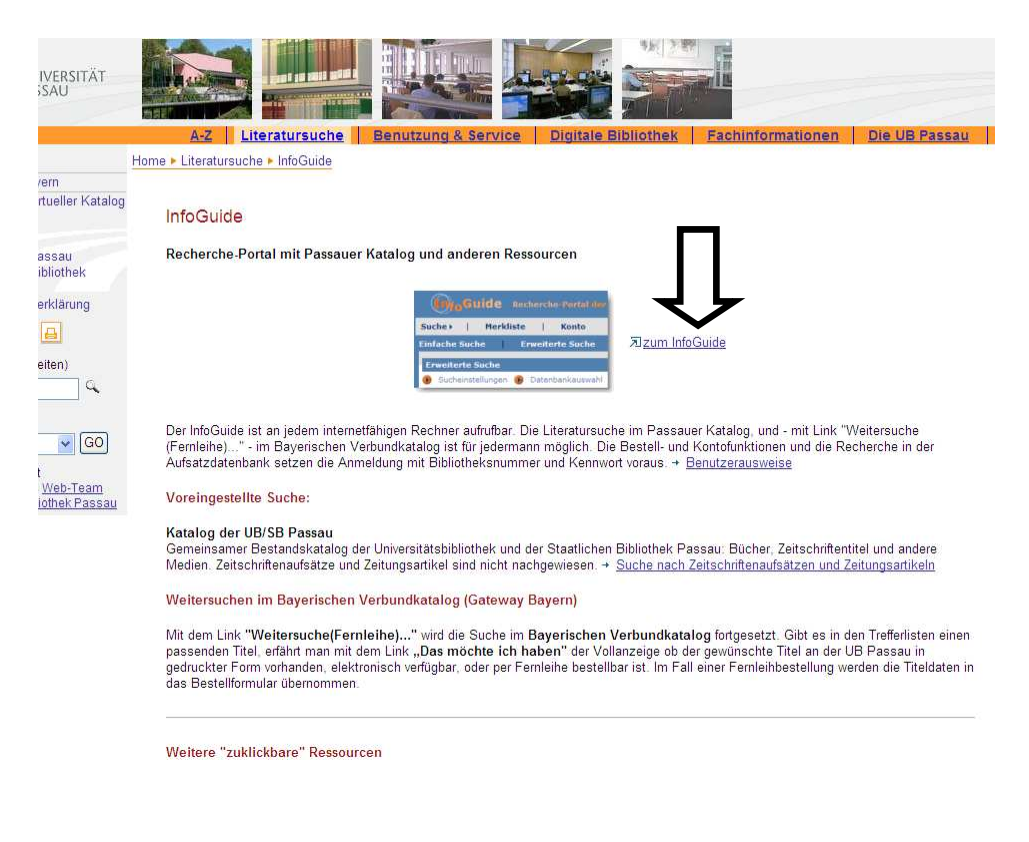

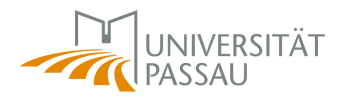

Nun öffnet sich folgende Suchmaske:

| Guide Recherche-Portal der UB/58 Passan                                                            | Anmelden |
|----------------------------------------------------------------------------------------------------|----------|
| Suche >   Merkliste   Kontofunktionen/Benutzerdaten   weitere Angebote >                           |          |
| Einfache Suche   Erweiterte Suche   Fachliche Suche   Suchhistorie                                 |          |
| Erweiterte Suche     Sucheinstellungen      Datenbankauswahl     Suche in Katalog der UB/SB Passau |          |
| Titel(worter)                                                                                      |          |
| Autor/Hrsg. Index                                                                                  |          |
| Schlagwort Gund Coder C und nicht Index                                                            |          |
| Alle Felder                                                                                        |          |
| genaue Suche Cauch ahnliche Suchbegriffe Suchen Eingaben zurückz                                   | etzen    |
| Zusätzliche Suchoptionen<br>Jahr (von - bis) Erscheinungsform Sprache                              |          |
|                                                                                                    |          |
|                                                                                                    |          |
|                                                                                                    |          |
|                                                                                                    |          |
|                                                                                                    |          |
|                                                                                                    |          |
|                                                                                                    |          |

Mit der Option "Alle Felder" werden sämtliche Felder durchsucht. Mit einem Klick auf die Drop-Down Liste (der kleine blaue Pfeil) lassen sich noch einige weitere Suchmöglichkeiten auswählen. In den meisten Fällen genügen die voreingestellten Möglichkeiten. Die vier verschiedenen Felder lassen sich mit Hilfe der voreingestellten Operatoren miteinander verknüpfen, indem die entsprechende Auswahl angeklickt wird.

Im Bereich "Zusätzliche Suchoptionen" können Sie die Suche weiter einschränken: Auf bestimmte Jahrgänge, Sprachen oder auch Erscheinungsformen (z.B. nur E-Journal).

Über einen Klick auf "Suchen" wird der Suchvorgang gestartet.

Ein Beispiel für einen möglichen Suchvorgang:

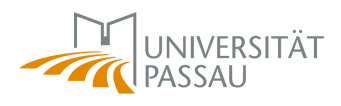

| uche i Merki                                          | iste   Kontofunktion                              | nen/Benutzerdal                          | en                        | weitere Ange | bote + |        |                       |  |
|-------------------------------------------------------|---------------------------------------------------|------------------------------------------|---------------------------|--------------|--------|--------|-----------------------|--|
| nfache Suche                                          | Erweiterte Suche                                  | Fachliche Suc                            | he                        | Suchhistorie | -      |        |                       |  |
| Erweiterte Suche                                      |                                                   |                                          |                           |              |        |        |                       |  |
| Sucheinstellungen                                     | 🕦 Datenbankauswahl                                | Suche in Katalog                         | der UB/S                  | B Passau     |        |        |                       |  |
|                                                       |                                                   |                                          |                           |              |        |        |                       |  |
| Titel(wörter)                                         | 🕑 Jungen                                          |                                          |                           |              | 1      |        |                       |  |
|                                                       | € und C oder C und                                | nicht                                    |                           |              |        |        |                       |  |
| Autor/Hrsg.                                           | M <sup>a</sup>                                    |                                          |                           |              | Index  |        |                       |  |
|                                                       | C und C oder • und                                | nicht                                    |                           |              |        |        |                       |  |
| Autor/Hrsg.                                           | Merkel                                            |                                          |                           |              | Index  |        |                       |  |
|                                                       | C und C oder (* und                               | nicht                                    |                           |              | 1      |        |                       |  |
|                                                       |                                                   |                                          |                           |              | index  |        |                       |  |
| Schlagwort                                            | Medienpsychologie                                 |                                          |                           |              |        |        |                       |  |
| Schlagwort                                            | genaue Suche C a                                  | uch ähnliche Such                        | begriffe                  |              |        | Suchen | Eingaben zurücksetzen |  |
| Schlagwork                                            | € genaue Suche Ca                                 | uch ähnliche Such                        | begriffe                  |              |        | Suchen | Eingaben zurücksetzen |  |
| usätzliche Suchopt                                    | genaue Suche C a                                  | uuch ahnliche Such                       | begriffe                  |              |        | Suchen | Eingaben zurücksetzen |  |
| usätzliche Suchopt<br>ihr (von - bis)                 | genaue Suche C a                                  | uch ähnliche Such<br>Spi                 | oegriffe<br>ache          |              |        | Suchen | Eingaben zurücksetzen |  |
| usätzliche Suchopt<br>Ihr (von - bis)<br>000 - 20009  | genaue Suche C a      ionen      Erscheinungsform | auch ähnliche Such<br>Spi                | ache<br>utsch             |              | 2      | Suchen | Eingaben zurücksetzen |  |
| usätzliche Suchopt<br>Ihr (von - bis)<br>000 - 20009  | genaue Suche C a                                  | such ahnliche Such<br>Spi<br>v           | ache<br>ache              |              | ×      | Suchen | Eingaben zurücksetzen |  |
| usätzliche Suchopt<br>Ihr (von - bis)<br>000 - [20009 | G genaue Suche C a                                | such ahnliche Such                       | oegriffe<br>ache<br>utsch |              |        | Suchen | Eingaben zurücksetzen |  |
| usätzliche Suchopt<br>hr (von - bis)<br>000 - 20009   | Genaue Suche C a                                  | spinor annliche Such                     | ache<br>utsch             |              |        | Suchen | Eingaben zurücksetzen |  |
| usätzliche Suchopt<br>hr (von - bis)<br>000 - 20009   | Genaue Suche C a      ionen      Erscheinungsform | spinor annliche Such<br>Spinor<br>Spinor | ache<br>utsch             |              | ×      | Suchen | Eingaben zurücksetzen |  |
| usätzliche Suchopt<br>hr (von - bis)<br>200 - 20009   | Genaue Suche C a                                  | such ähnliche Such<br>Spi<br>V           | ache<br>utsch             |              | ×      | Suchen | Eingaben zurücksetzen |  |
| ssätzliche Suchopt<br>hr (von - bis)<br>200 - 20009   | G genaue Suche C a                                | such ähnliche Such<br>Spi<br>M De        | ache<br>utsch             |              | V      | Suchen | Eingaben zurücksetzen |  |
| ssätzliche Suchopt<br>hr (von - bis)<br>100 - 20009   | G genaue Suche C a                                | such ähnliche Such<br>Spi<br>X           | ache<br>autsch            |              | ×      | Suchen | Eingaben zurücksetzen |  |
| Isätzliche Suchopt<br>hr (von - bis)<br>100 - 20009   | Genaue Suche C a                                  | such ähnliche Such<br>Spi<br>⊠ D4        | ache<br>uutsch            |              | ×      | Suchen | Eingaben zurücksetzen |  |

Mit diesen Einstellungen werden Publikationen gesucht, welche das Wort "Jungen" im Titel tragen, einen Autor oder Herausgeber mit dem Anfangsbuchstaben M haben, der aber nicht Merkel heißt und die nicht unter dem Schlagwort Medienpsychologie laufen. Zudem ist der Erscheinungszeitraum auf die Jahre 2000 bis 2009 eingeschränkt und es werden nur deutschsprachige Publikationen berücksichtigt.

Mit diesen Einstellungen erhält man folgendes Suchergebnis:

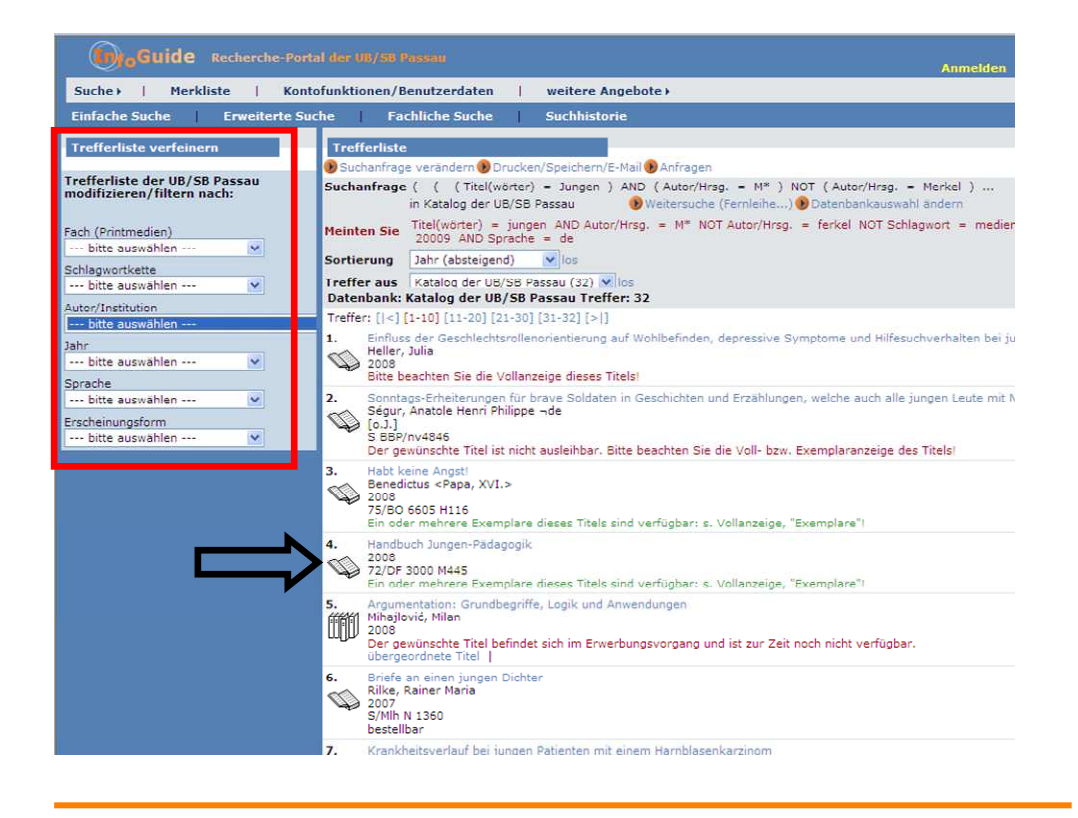

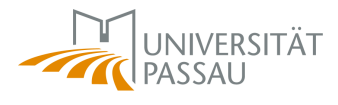

Über den Bereich "Trefferliste verfeinern" könnte man die Trefferliste noch einmal zusätzlich einschränken, indem man sich beispielsweise nur die Publikationen eines bestimmten Autors oder eines bestimmten Faches anzeigen lässt.

Im rechten Bereich werden die einzelnen Treffer aufgelistet. Wenn Sie sich für eine bestimmte Publikation interessieren, können Sie den entsprechenden Titel anklicken und sich dadurch die Vollanzeige dieses Titels ansehen. Nachfolgend am Beispiel des Treffers "Handbuch Jungen-Pädagogik"

| <b>*</b> (( ))                                                                                                    |                                                                                                    |                                                                                                    | Direk                                                                                        |
|----------------------------------------------------------------------------------------------------|----------------------------------------------------------------------------------------------------|----------------------------------------------------------------------------------------------------|----------------------------------------------------------------------------------------------|
| Suchanfrage verände                                                                                                    | rn 🕦 Drucken/Speichern/E-Mail 🕦 An                                                                                                    | sfragen                                                                                                    |                                                                                              |
| Suchanfrage ( ( (<br>in Katalo                                                                                                    | Titel(wörter) = Jungen ) AND (Au<br>g der UB/SB Passau 🕑 Weite                                                                                                    | utor/Hrsg. = M* ) NOT ( Autor/Hrsg. = Merkel )<br>ersuche (Fernleihe) 🕑 Datenbankauswahl ändern                                                                                                    |                                                                                              |
| Meinten Sie Titel(wör<br>20009                                                                                                    | ter) = jungen AND Autor/Hrsg. =<br>AND Sprache = de                                                                                                    | M* NOT Autor/Hrsg, = ferkel NOT Schlagwort = medienpsychologie A                                                                                                    | AND Jahr >= 2000 AND Jahr                                                                    |
| Sortierung Jahr (ab                                                                                                    | steigend) 🔽 los                                                                                                    |                                                                                                    |                                                                                              |
| Treffer aus Katalog                                                                                                    | der UB/SB Passau (32) 💌 los                                                                                                    |                                                                                                    |                                                                                              |
| [4/32] 🖏                                                                                                    | Das möchte ich haben.                                                                                                    |                                                                                                    | in Mer                                                                                       |
| Titel<br>Hrsg./Bearbeiter<br>Hrsg./Bearbeiter<br>Verlagsort<br>Verlag<br>ISBN<br>Jahr<br>Umfang<br>Illustration                                                                                                    | Handbuch Jungen-Padagogik<br>Matzner, Michael<br>Tischner, Wolfgang<br>Michael Matzner; Wolfgang Tischne<br>Weinheim (u.a.)<br>Beltz<br>978-3-407-83163-7<br>2008<br>413 S.,<br>graph. Darst.                                                                                                    | er (Hrsg.)                                                                                                    |                                                                                              |
| Format                                                                                                    | 245 mm x 168 mm                                                                                                    |                                                                                                    |                                                                                              |
| Inhaltsverzeichnis<br>Beschreibung                                                                                                    | <pre>245 mm x 168 mm http://bvbr.bib-bvb.de:8991/F? func=service&amp;doc_library=BVB018 http://deposit.d-nb.de/cgi-bin/doks</pre>                                                                                                    | adoc_number=016740979&line_number=0001&func_code=DB_RECORDS8<br>serv7id=3109811&prov=M&dok_var=1&dok_ext=htm                                                                                                    | &service_type=MEDIA                                                                          |
| Format<br>Inhaltsverzeichnis<br>Beschreibung<br>Spratne<br>Schlagwort_1<br>Notation<br>Notation<br>Notation<br>Notation<br>Notation<br>Stocheinungsform<br>Verbund-1D                                                           | 245 mm X 126 mm<br>http://bu/r.bib-bb/bde:8991/F7<br>func=service&doc_library=BVB018<br>http://deposit.d-nb.de/cor-bin/doks<br>ger<br>Junge / Geschlechtsunterschied / E<br>DF 9000<br>DU 2000<br>DF 3000<br>DF 3000<br>m<br>8V035072612                                                                                        | &doc_number=016740979&line_number=0001&func_code=DB_RECORDS&<br>serv7id=3109611&prov=M&dok_var=1&dok_ext=htm<br>Erziehung / Aufsatzsammlung                                                                                                    | &service_type=MEDIA                                                                          |
| Inhaltsverzeichnis<br>Beschreibung<br>Sprache<br>Schlagwort_1<br>Notation<br>Notation<br>Notation<br>Notation<br>Notation<br>Erscheinungsform<br>Verbund-ID                                                                     | 245 mm X 186 mm<br>http://bvbr.bibb.bvb.det8991/F7<br>func=service8doc_library=8VB018<br>http://deposit.d-nb.de/car-bin/daks<br>ger<br>Junge / Geschlechtsunterschied / E<br>DF 9000<br>DJ 3000<br>DF 3000<br>DF 3000<br>m<br>8V035072612                                                                                       | &doc_number=016740979&line_number=0001&func_code=DB_RECORDS&<br>serv7id=3109611&prov=M&dok_var=1&dok_ext=htm<br>Erziehung / Aufsatzsammlung                                                                                                    | &service_type=MEDIA                                                                          |
| Inhaltsverzeichnis<br>Beschreibung<br>Sprache<br>Schlagwort_1<br>Notation<br>Notation<br>Notation<br>Notation<br>Notation<br>Schleinungsform<br>Verbund-ID<br>Exemplare                                                         | 245 mm X 186 mm<br>http://bv0r.bib-bvb.det8991/F7<br>func=service8doc_library=8V8018<br>http://deposit.d-nb.de/cgr-bin/doks<br>ger<br>Junge / Geschlechtsunterschied / E<br>DF 9000<br>DJ 3000<br>DJ 2000<br>DF 3000<br>m<br>8V035072612                                                                                        | ådoc_number=016740979&line_number=0001&func_code=DB_RECORDS8<br>serv7id=3109911&prov=M&dok_var=1&dok_ext=htm<br>Erziehung / Aufsatzsammlung                                                                                                    | &service_type=MEDIA                                                                          |
| Format<br>Inhalisverzeichnis<br>Beschreibung<br>Sprache<br>Schlagwort_1<br>Notation<br>Notation<br>Notation<br>Notation<br>Notation<br>Station<br>Verbund-ID<br>Exemplare<br>Signatur<br>Fussnoten                              | 245 mm X 186 mm<br>http://bub.bb.bb.de/de/8931/77<br>http://deposit.d+nb.de/cat-bin/dder<br>btm//deposit.d+nb.de/cat-bin/dder<br>Junge / Geschlechtsunterschied / E<br>Du 3000<br>DU 3000<br>DU 3000<br>DS 7140<br>DF 3000<br>m<br>BV035072612<br>Das möchte ich haben.<br>Status                                               | adoc_numbar=016740979&line_numbar=0001&func_code=DB_RECORDS&<br>serv7id=3109811&prov=M&dok_var=1&dok_ext=htm<br>Erziehung / Aufsatzsammlung<br>Standort                                                                                          | kservice_type=MEDIA                                                                          |
| Format<br>Formation<br>Inhalisverzeichnis<br>Beschreibung<br>Spratne<br>Schlagwort_1<br>Notation<br>Notation<br>Notation<br>Notation<br>Rescheinungsform<br>Verbund-ID<br>Exemplare<br>Signatur<br>Fussnoten<br>72/DF 3000 M445 | 245 mm X 186 mm<br>http://bubi.bib.bub.de/8991/F7<br>func=service&doc_library=EVB018<br>http://deposit.d-nb.de/cgi-bin/doke<br>ger<br>Junge / Geschlechtsunterschied / E<br>DF 9000<br>DU 3000<br>DU 3000<br>DJ 3000<br>DJ 3000<br>DS 7140<br>DF 3000<br>m<br>BV035072612<br>Das möchte ich haben.<br>Status<br>frei zugänglich | Rdoc_number=016740979&line_number=0001&func_code=DB_RECORDS&<br>serv7id=3109911&prov=M&dok_var=1&dok_ext=htm<br>Erziehung / Aufsatzsammlung<br>Standort<br>UB/SB Passau / ZB, Bücherturm/Eb. 4 [72/]                                             | Aservice_type=MEDIA<br>Mediennummer<br>064020390918<br>Wegweiser                             |
| Inhalsverzeichnis<br>Beschreibung<br>Schlagwort_1<br>Notation<br>Notation<br>Notation<br>Notation<br>Notation<br>Schlagwort_1<br>Frscheinungsform<br>Verbund-ID<br>Exemplare<br>Signatur<br>Fussnoten<br>72/DF 3000 M445        | 245 mm X 186 mm<br>http://buor.blob.de/de/8951/F7<br>http://deposit.d+nb.de/cai-bin/dekr<br>gen<br>gen<br>De solo<br>Du 3000<br>Du 2000<br>Du 2000<br>DS 7140<br>DF 3000<br>m<br>BV035072612<br>Das möchte ich haben.<br>Status<br>frei zugänglich<br>Sonderstandort:                                                           | 8doc_number=0167409798line_number=00018func_code=DB_RECORDS8<br>serv7id=3109018.0prov=M&dok_var=18dok_ext=htm<br>Erziehung / Aufsatzsammlung<br><b>Standort</b><br>UB/SB Passau / ZB, Bücherturm/Eb. 4 [72/]<br>Handapp. / Prof. Mägdefrau [723] | kservice_type=MEDIA<br>Mediennummer<br>064020390918<br>Wegweiser<br>TEMP2138157<br>Wegweiser |

Über die Links "Inhaltsverzeichnis" und "Beschreibung" lassen sich noch nähere Informationen zum entsprechenden Titel abrufen. Im Bereich "Exemplare" sind alle an der Universität Passau verfügbaren Exemplare dieses Titels aufgeführt. Der erste Teil der Signatur gibt dabei den Standort an und legt dadurch indirekt den "Status" fest.

Unter "Wegweiser" findet sich eine nähere Erläuterung, was die Signaturen im Einzelnen zu bedeuten haben und in welche Bibliothek das jeweilige Exemplar steht.

Der Status beschränkt sich im Großen und Ganzen auf folgende Möglichkeiten:

"Frei zugänglich"  $\rightarrow$  der Titel steht in einem der Lesesäle und kann nicht entliehen (Ausnahme: Wochenend- bzw. Kurzausleihe), aber im Lesesaal eingesehen werden.

"Verliehen"  $\rightarrow$  Prinzipiell könnte der Titel bestellt werden, im Moment ist er aber verliehen (hier haben Sie die Option sich den Titel vormerken zu lassen).

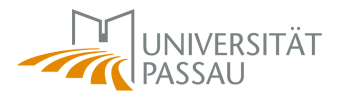

"Sonderstandort"  $\rightarrow$  Der Titel befindet sich im Handapparat eines Lehrstuhls "Bestellbar"  $\rightarrow$  Der Titel kann bestellt werden

Der 6. Treffer der vorherigen Suche wäre beispielsweise bestellbar. Um eine Bestellung durchzuführen, geht man zunächst in die Vollanzeige:

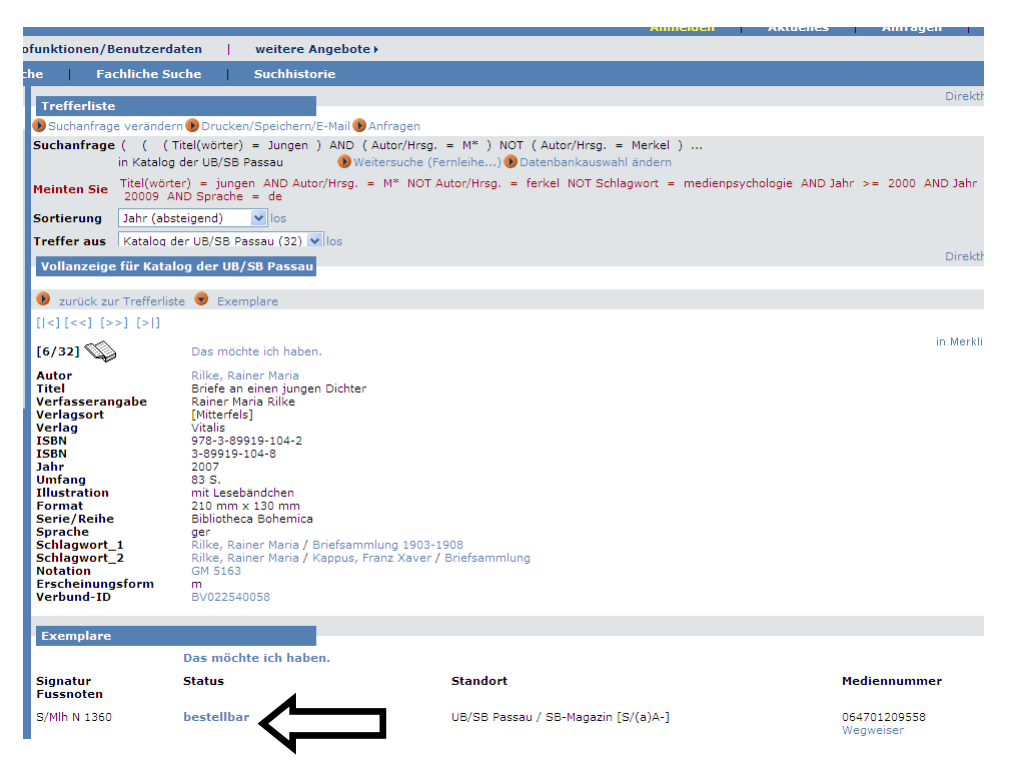

Oben auf *"bestellbar"* klicken und im folgenden Bildschirm Benutzernummer und Kennwort eingeben. Daraufhin erscheint folgender Bildschirm:

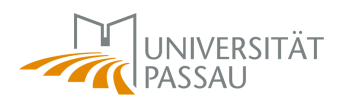

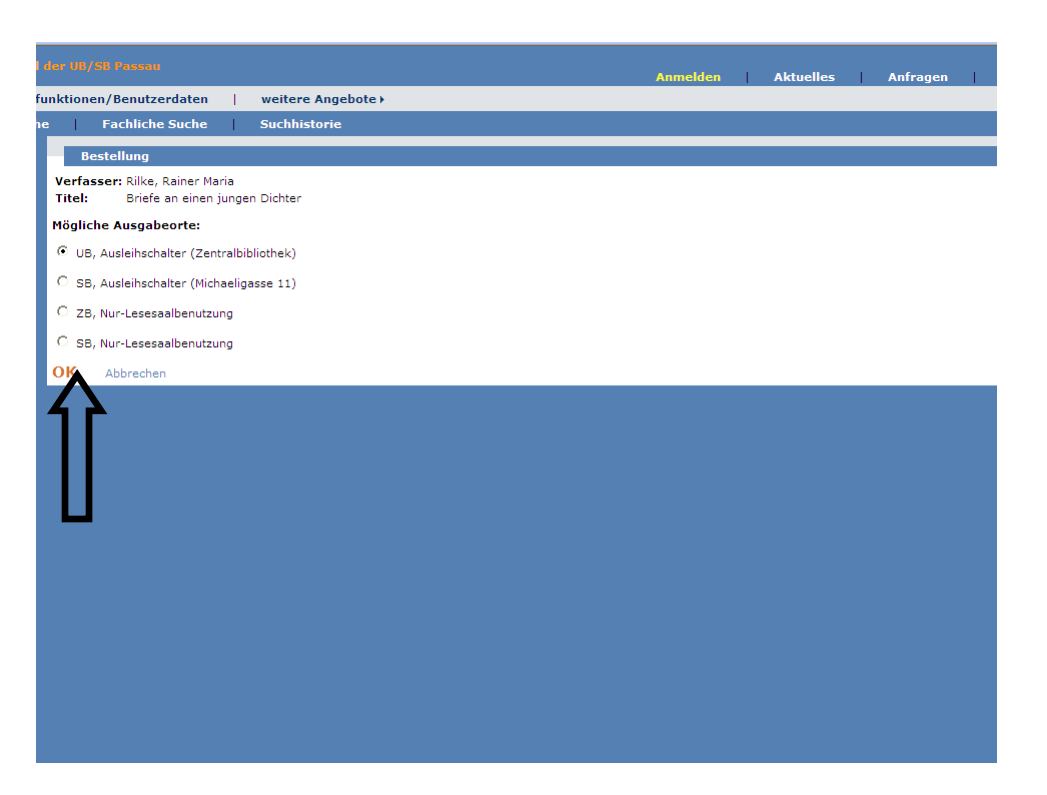

Hier besteht die Möglichkeit einen von vier Ausgabeorten zu wählen, anschließend auf **"OK"** klicken. In der Regel steht der Titel dann gegen 15 Uhr des folgenden Werktages am entsprechenden Ausgabeort zur Verfügung.

#### 3.2 Veränderung der Datenbankauswahl

Einzelne Zeitschriftenartikel und Titel, die an anderen Bibliotheken, nicht aber an der Universität Passau zur Verfügung stehen lassen sich mit den Grundeinstellungen des InfoGuide nicht suchen. Dies lässt sich ändern, wenn im Ausgangsbildschirm unter *"Datenbankauswahl"* die Datenbanken geändert werden. Die Auswahl zusätzlicher Datenbanken verlängert die Dauer des Suchvorgangs teilweise beträchtlich und ist daher nur zu empfehlen, wenn innerhalb des Passauer Katalogs keine entsprechenden Treffer erzielt wurden.

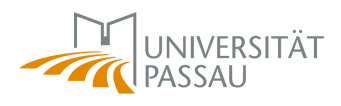

| Guide Recherche-Portal der 188/50 Passaur                              |                            |                  |
|------------------------------------------------------------------------|----------------------------|------------------|
| Suche   Merkliste   Kontofunktionen/Benutzerdaten   weitere A          | ngebote )                  | Anmelden         |
| Einfache Suche Erweiterte Suche Fachliche Suche Suchhisto              | rie                        |                  |
| Erweiterte Suche                                                       |                            |                  |
| Sucheinstellungen B Datenbankauswahl Suche in Katalog der UB/SB Passau |                            |                  |
| Titel(wörter)                                                          |                            |                  |
| Autor/Hrsg.                                                            | Index                      |                  |
| € und C oder C und nicht                                               |                            |                  |
| Schlagwort                                                             | Index                      |                  |
| € und C oder C und nicht                                               |                            |                  |
| Alle Felder                                                            |                            |                  |
|                                                                        | Suchen Eingaben zurü       | cksetzen         |
| Zusätzliche Suchoptionen<br>Jahr (von - bis) Erscheinungsform Sprache  |                            |                  |
|                                                                        |                            |                  |
|                                                                        |                            |                  |
|                                                                        |                            |                  |
|                                                                        |                            |                  |
|                                                                        |                            |                  |
|                                                                        |                            |                  |
|                                                                        |                            |                  |
|                                                                        |                            |                  |
|                                                                        |                            |                  |
|                                                                        |                            |                  |
|                                                                        |                            |                  |
|                                                                        |                            |                  |
| Suche >   meine Merkliste   mein Konto/meine Benutzerdaten   v         | reitere Angebote >         |                  |
| Einfache Suche   Erweiterte Suche   Fachliche Suche   Suchhisto        | rie                        |                  |
| Datenbankauswahl                                                       | Datenbankauswahllisten     |                  |
| 3 Zurück zur Suche () Auswahl in Suche übernehmen                      | Katalog der UB/SB Passau   | anzeigen/bearbei |
| Liste speichern unter     los                                          | Bayerischer Verbundkatalog | anzeigen/bearbei |
| lle selektieren Alle deselektieren                                     | Verbundkataloge            | anzeigen/bearbei |

|                                         | -          |                                     |                           |
|-----------------------------------------|------------|-------------------------------------|---------------------------|
| Datenbankauswahl                        |            | Datenbankauswahllisten              |                           |
| 👂 Zurück zur Suche 🛞 Auswahl in Suche i | ibernehmen | Katalog der UB/SB Passau            | anzeigen/bearbe           |
| 👂 Liste speichern unter                 | los        | Bayerischer Verbundkatalog          | anzeigen/bearbe           |
| lle selektieren Alle deselektieren      |            | Verbundkataloge                     | anzeigen/bearbe           |
| E Lokaler Katalog                       |            | Aufsatzdatenbank                    | anzeigen/bearbe           |
| 🔽 🌗 Katalog der UB/SB Passau            |            | Meine Datenbankauswahllisten        |                           |
| 🖻 Verbundkataloge                       |            | Bisher wurden noch keine eigenen Da | atenbankauswahllisten zus |
| 🔲 🌗 Bayerischer Verbundkatalog          |            |                                     |                           |
| 🗔 🌗 Gemeinsamer Verbundkatalog Nord     |            |                                     |                           |
| 🗔 🌗 Hessischer Verbundkatalog           |            |                                     |                           |
| E Aufsatzdatenbanken                    |            |                                     |                           |
| 🗂 🌗 Aufsatzdatenbank                    |            |                                     |                           |
|                                         |            |                                     |                           |
|                                         |            |                                     |                           |
|                                         |            |                                     |                           |
|                                         |            |                                     |                           |
|                                         |            |                                     |                           |
|                                         |            |                                     |                           |
|                                         |            |                                     |                           |
|                                         |            |                                     |                           |

Hier können alle Verbundkataloge sowie die Aufsatzdatenbank ausgewählt werden. Letzteres funktioniert nur, wenn man mit seiner Benutzernummer und dem Kennwort angemeldet ist.

Die Verwendung der Aufsatzdatenbank macht nur Sinn, wenn Sie einen ganz bestimmten (Zeitschriften-)Aufsatz suchen, dessen genauer Titel Ihnen bekannt ist.

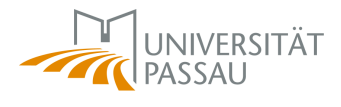

Hat man die Datenbankauswahl geändert lässt sich auch eine Fernleihbestellung durchführen.

Die neue Auswahl bestätigt man durch die entsprechenden Häkchen und Anklicken von "Auswahl in Suche übernehmen".

Es erscheint nun ein nahezu identischer Bildschirm, die Veränderung in der Datenbankauswahl ist nur am Vermerk "Suche in temporärer Datenbankauswahl" ersichtlich. Die Suche erfolgt hier nach dem bereits bekannten Muster. Allerdings werden bei der Suche außerhalb der Universität Passau die zusätzlichen Suchoptionen "Erscheinungsform" und "Sprache" nicht berücksichtigt.

| rweiterte Suche                                        | e                                                                |                                                 | -     |        |                       |
|--------------------------------------------------------|------------------------------------------------------------------|-------------------------------------------------|-------|--------|-----------------------|
| Sucheinstellung                                        | gen 🛞 Datenbankauswahl Su                                        | iche in temporärer Datenbankauswahl             |       |        |                       |
|                                                        |                                                                  |                                                 |       |        |                       |
| itel(wörter)                                           | 💟 Dungen                                                         |                                                 |       |        |                       |
|                                                        | • und C oder C und nic                                           | ht                                              |       |        |                       |
| utor/Hrsg.                                             | Mac Mac                                                          |                                                 | Index |        |                       |
|                                                        | C und C oder 🖲 und nic                                           | ht                                              |       |        |                       |
| utor/Hrsg.                                             | Merkel                                                           |                                                 | Index |        |                       |
|                                                        | C und C oder C und nic                                           | ht                                              |       |        |                       |
| itel(wörter)                                           | Medienpsychologie                                                |                                                 |       |        |                       |
|                                                        |                                                                  | ht                                              |       |        |                       |
| eine vorhergeher                                       | nden Anfragen                                                    |                                                 | *     |        |                       |
|                                                        | ∉ genaue Suche C auch                                            | n ähnliche Suchbegriffe                         |       | Suchen | Eingaben zurücksetzen |
| sätzliche Such                                         | € genaue Suche ⊂ auch                                            | a ahnliche Suchbegriffe                         |       | Suchen | Eingaben zurücksetzen |
| sätzliche Suche<br>nr (von - bis)                      | genaue Suche C auch     optionen     Erscheinungsform            | Sprache                                         | v     | Suchen | Eingaben zurücksetzen |
| sätzliche Suchr<br>nr (von - bis)<br>00 - 200          | genaue Suche C auch     optionen     Erscheinungsform            | Sprache                                         | v     | Suchen | Eingaben zurücksetzen |
| sätzliche Suchu<br>ır (van - bis)<br>00 - 200          | genaue Suche C auch     optionen     Erscheinungsform            | Sprache                                         | M     | Suchen | Eingaben zurücksetzen |
| sätzliche Suchu<br>vr (van - bis)<br>00 - 200          | genaue Suche C auch     optionen     Erscheinungsform            | Sprache                                         | M     | Suchen | Eingaben zurücksetzen |
| sätzliche Such<br>nr (van - his)<br>00 - 200           | genaue Suche C auch  optionen  Erscheinungsform  009             | Sprache                                         | ×     | Suchen | Eingaben zurücksetzen |
| sätzliche Such<br>nr (van - bis)<br>00 - 200           | genaue Suche C auch      optionen      Erscheinungsform      109 | Sprache                                         | ×     | Suchen | Eingaben zurücksetzen |
| s <b>ätzliche Such</b> a<br>nr (von - bis)<br>00 - 200 | © genaue Suche C auch<br>optionen<br>Erscheinungsform<br>309     | Sprache                                         | ×     | Suchen | Eingaben zurücksetzen |
| sätzliche Such<br>nr (von - bis)<br>00 - 200           | © genaue Suche C auch<br>optionen<br>Erscheinungsform<br>109     | Sprache                                         | ×     | Suchen | Eingaben zurücksetzen |
| sätzliche Such<br>nr (von - his)<br>00 - 200           | © genaue Suche C auch<br>optionen<br>Erscheinungsform<br>209     | n ahnliche Suchbegriffe<br>Sprache<br>V Deutsch | V     | Suchen | Eingaben zurücksetzen |

In der folgenden Trefferliste lassen sich unter "Treffer aus" per Drop-Down-Menü die Treffer aus den verschiedenen Quellen anzeigen, beispielsweise aus dem Bayerischen Verbundkatalog:

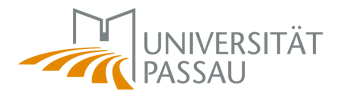

|                                                                                                    | Aumenuen Aktuenes Amragen                                |
|----------------------------------------------------------------------------------------------------|----------------------------------------------------------|
| mein Konto/meine Benutzerdaten   weitere Angebote >                                                              |                                                          |
| Suche Fachliche Suche Suchhistorie                                                                               |                                                          |
| Trefferliste                                                                                                    | Dire                                                     |
| Suchanfrage verändern     Drucken/Speichern/E-Mail     Anfragen                                                  |                                                          |
| Suchanfrage ( ( Autor/Hrsg. = Michalek ) )<br>in temporärer Datenbankauswahl ) Datenbankauswahl änder            | n                                                        |
| Sortierung unsortiert vlos 🤆 datenbankspezifisch C datenbankübe                                                  | ergreifend                                               |
| Treffer aus Bayerischer Verbundkatalog (435)                                                                     |                                                          |
|                                                                                                    |                                                          |
| Datenbank: Bayerischer Verbundkatalog Treffer: 435                                                               |                                                          |
| Treffer: [ <] [1-10] [11-20] [21-30] [31-40] [41-50] [51-60] [61-70] [71-80] [81-90]                             | [>]]                                                     |
| 1. Olšany hrdinské<br>Michálková, Irena;Michálek, Ladislav<br>2008                                               |                                                          |
|                                                                                                    | in Merk                                                  |
| 2. Cantate domino<br>Michàlek, M. Bertha                                                                         |                                                          |
| 1929                                                                                                    | in Merk                                                  |
| 3. Jazz-like                                                                                                    |                                                          |
| C 1925                                                                                                    | in Merk                                                  |
| 4. Konzert alla Jazz                                                                                             |                                                          |
| P 2007                                                                                                    | in Merk                                                  |
| 5. Notariatsgebühren und Rechtsanwaltstarif                                                                      |                                                          |
| 2002                                                                                                    | in Mark                                                  |
| 6. Stationen deutscher Bankgeschichte                                                                            | III WORK                                                 |
| Wagner, Kurt                                                                                                    |                                                          |
| 7 Didee werdte Nude Velley is Deserve                                                                            | in Merk                                                  |
| Michálek, Vojtěch                                                                                                |                                                          |
| 1970                                                                                                    | in Merk                                                  |
| <ol> <li>Streichquartett für zwei Geigen, eine Bratsche und ein Violoncello</li> <li>Schulhoff, Erwin</li> </ol> | J ↓                                                      |
| C 2008                                                                                                    | in Merk                                                  |
| 9. ¬Die perkutane transluminale Angioplastie bei peripherer arterieller Verschlus                                | skrankheit in "Monorail"- versus "Over-the-wire"-Technik |
| Michalek, Jens                                                                                                   |                                                          |

Auch hier kann man sich die Vollanzeige des jeweiligen Titels ansehen:

Per Klick auf "Das möchte ich haben" lässt sich eine Fernleihe durchführen.

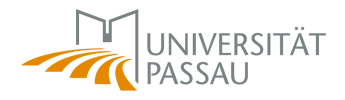

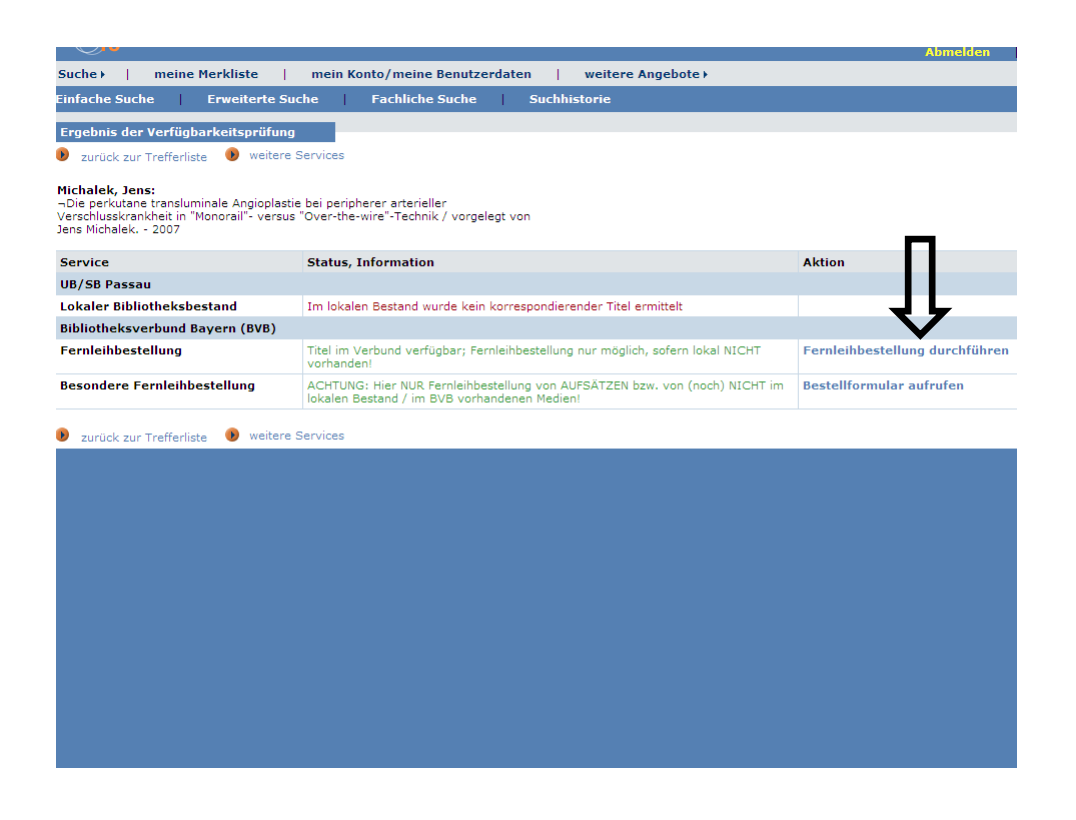

Über *"Fernleihbestellung durchführen"* wird das bereits bekannte Formular zur Fernleihbestellung aufgerufen und über *"Bestellung abschicken"* wird der Prozess dann abgeschlossen.

Die Bestellung von einzelnen Aufsätzen erfolgt im Prinzip auf die gleiche Weise:

| Tref                                                                                                    | ferliste         |                              |                                                                                                    | Direk      |
|----------------------------------------------------------------------------------------------------|------------------|------------------------------|----------------------------------------------------------------------------------------------------|------------|
| Suc                                                                                                    | hanfrag          | e verändern 🕖                | Drucken/Speichern/E-Mail 🕖 Anfragen                                                                                                    |            |
| Sucha                                                                                                    | nfrage           | ( ( Autor/H                  | Hrsg. = Michalek ) )                                                                                                    |            |
|                                                                                                    |                  | in temporärer                | r Datenbankauswahl 🚯 Datenbankauswahl ändern                                                                                                    |            |
| Sortie                                                                                                    | erung            | unsortiert                   | 🔽 los 🍳 datenbankspezifisch 🔘 datenbankübergreifend                                                                                                    |            |
| Treffe                                                                                                    | er aus           | Aufsatzdaten                 | ibank (668) 💌 los                                                                                                    |            |
|                                                                                                    |                  |                              |                                                                                                    |            |
| Dater                                                                                                    | ıbank:           | Aufsatzdaten                 | nbank Treffer: 668                                                                                                    |            |
| Treffe                                                                                                    | r: [ <]          | [1-10] [11-20]               | [21-30] [31-40] [41-50] [51-60] [61-70] [71-80] [81-90] [> ]                                                                                           |            |
| 1.                                                                                                    | Fifty ye         | ears of cancer i             | in an American Indian population                                                                                                    |            |
|                                                                                                    | Mahon            | ey, Martin C.                |                                                                                                    | the second |
| - Ť                                                                                                    | Cadius           |                              | and and increase function in flammandaic conductors. A conductional deviate blind planets controlled conditionates all                                 | in werki   |
| 2.                                                                                                    | trialCli         | nicalTrials.gov              | ves pain and improves function in horomyaigia syndrome: A randomized, double-blind, piacebo-controlled, multicenter clin<br>i identifier: NCT00087555. | lical      |
| ų.                                                                                                    | Russel           | , I. Jon                     |                                                                                                    | in Merkli  |
| з.                                                                                                    | The SC           | HO/LASCO CM                  | ME Catalog                                                                                                    |            |
| - C                                                                                                    | Gopais           | warny, N.                    |                                                                                                    | in Merkli  |
| 4.                                                                                                    | Two tv           | pes of flare-as              | ssociated coronal mass ejections                                                                                                    |            |
|                                                                                                    | Michale          | sk, G.                       |                                                                                                    |            |
| - P                                                                                                    |                  |                              |                                                                                                    | in Merkli  |
| 5.                                                                                                    | Bone r<br>Sun, D | narrow-derived<br>ongxu      | d cell regulation of skeletal muscle regeneration                                                                                                    |            |
| l and a start of the start of the start of t |                  | -                            |                                                                                                    | in Merkli  |
| 6.                                                                                                    | Glycog           | en synthase ki               | inase-3β (GSK3β) inhibition suppresses the inflammatory response to Francisella infection and protects against tularemia in                            | n          |
|                                                                                                    | mice<br>Zhang,   | Ping                         |                                                                                                    | in Mayleli |
| 7                                                                                                    | Rilot et         | udy of oxygen                | s transport rate of banked red blood cells                                                                                                    | In Merki   |
|                                                                                                    | Buchw            | ald, H.                      | r ransport rate of banked red blood cens                                                                                                    |            |
| 4                                                                                                    |                  |                              |                                                                                                    | in Merkli  |
| 8.                                                                                                    | Should           | Designers Wo                 | prry About Market Systems?                                                                                                    |            |
|                                                                                                    | Sinau,           | Ching-Shin No                | A Hou                                                                                                    | in Merkli  |
| 9.                                                                                                    | Immur            | nologic parame               | eters during NOTES compared with laparoscopy in a randomized blinded porcine trial                                                                     |            |
|                                                                                                    | Bingen           | er, Juliane                  |                                                                                                    |            |
| ~                                                                                                    |                  |                              |                                                                                                    | in Merkli  |
| 10.                                                                                                    | TLR4-r<br>Ashtek | nediated activa<br>ar, A. R. | ation of dendritic cells by the heat shock protein DnaK from Francisella tularensis.                                                                   |            |
| 110                                                                                                    |                  |                              |                                                                                                    |            |

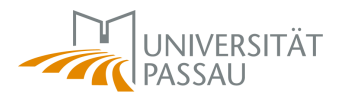

Also wieder zuerst die Vollanzeige anklicken und dann "Das möchte ich haben". Jetzt erfolgt zusätzlich eine Prüfung, ob die Zeitschrift in der Elektronischen Zeitschriftenbibliothek (EZB) vorhanden ist. Bei Treffer Nummer 10 ist dies beispielsweise der Fall, was dann folgendermaßen aussieht:

| dener i mente rierkliste i                                                                                                    | ment Ronto/ mente bendtzer daten   werter e Angebote /                                               |                                                |
|----------------------------------------------------------------------------------------------------|----------------------------------------------------------------------------------------------------|------------------------------------------------|
| nfache Suche Erweiterte S                                                                                                    | uche   Fachliche Suche   Suchhistorie                                                                |                                                |
| rgebnis der Verfügbarkeitsprüfun                                                                                                    | g                                                                                                    |                                                |
| zurück zur Trefferliste 🛛 🔞 weiter                                                                                                    | e Services                                                                                           |                                                |
| shtekar, A. R.:<br>LR4-mediated activation of dendritic ce<br>rancisella tularensis. / Ashtekar, A. R. ;<br>: Journal of Leukocyte Biology Band<br>SSN 0741-5400 | lls by the heat shock protein DnaK from<br>Zhang, P. ; Katz, J.<br>84 (2008), Heft 6, S. 1434-1446   | п                                              |
| ervice                                                                                                    | Status, Information                                                                                  | Aktion                                         |
| Inline-Informationen                                                                                                    |                                                                                                    |                                                |
|                                                                                                    |                                                                                                    | a still a second second                        |
| ink zum Artikel (Volltext via EZB)                                                                                                    | verfügbar                                                                                            | Artikel anzeigen                               |
| ink zum Artikel (Volltext via EZB)<br>nformationen zur Zeitschrift (vi<br>izB)<br>zurück zur Trefferliste 🕑 weiter                                               | verfügbar<br>a Zugniffsberechtigung ermitteln durch Anklicken des nebenstehenden Links<br>e Services | Artikei anzeigen<br>Informationen zur Zeitschr |

Dieser Artikel ist als Volltext online abrufbar, wozu auf *"Artikel anzeigen"* geklickt werden muss.

|                                             | <u>ostellungen   Zeitschriftensuche   Kontakt</u>                                                                                                    |
|---------------------------------------------|----------------------------------------------------------------------------------------------------|
|                                             | Der ausgewählte Artikel ist frei über das Internet verfügbar.                                                                                                    |
| LR4-mediat<br>rschienen in:<br>ahrgang 84 , | ed activation of dendritic cells by the heat shock protein DnaK from Francisella tularens<br><u>Journal of Leukocyte Biology</u> (2008) <b>()</b><br>Heft 6, S. 1434                                                 |
| zum Vo<br>Die Voller                        | Iltext * Hilfe bei Zugangsproblemen<br>sete dir er Online-Zeitschrift sind für die Ausgaben der vergangenen 12 Monate nicht verfügbar<br>b de obige Aufsatz in diesen Zeitraum fällt. Bitte versuchen Sie Ihr Glück. |
|                                             |                                                                                                    |
|                                             |                                                                                                    |
|                                             |                                                                                                    |
|                                             |                                                                                                    |

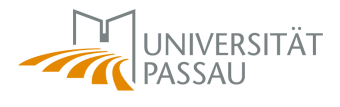

Durch Klicken auf das Feld *"Zum Volltext"* landet man dann bei der Online-Version des Artikels.

#### 3.3 Besondere Fernleihbestellung

Wenn ein Titel nicht als Volltext in der EZB zur Verfügung steht und auch nicht anderweitig in Passau vorhanden ist, gibt es noch die Möglichkeit den Button "weitere Services" anzuklicken

| rgebnis der Verfügbarkeitsprüfung zurück zur Trefferliste  weitere Services tchalek, G.: vo types of flare-associated coronal mass ejections / Nichalek, G. r Astronomy and Astrophysics - Les Ulis Band 494 (2009), Heft 1, S. 263-268 SN 0004-5361 ervice Status, Information Inline-Informationen Inline-Informationen Ink zum Artikel (Volltext via EZB) formationen zur Zeitschrift (via Zugriffsberechtigung ermitteln durch Anklicken des nebenstehenden Links Zurück zur Trefferliste weitere Services                                                                                                    | infache Suche Frweiterte Su                                                                                            | che Fachliche Suche Suchhistorie                                                    |                            |
|----------------------------------------------------------------------------------------------------|----------------------------------------------------------------------------------------------------|-------------------------------------------------------------------------------------|----------------------------|
| zurück zur Trefferliste  weitere Services weitere Services weitere Services Status, Information Inline-Informationen Inik zum Articel (Volltext via EZB) formationen zur Zeitschrift (via Zugriffsberechtigung ermitteln durch Anklicken des nebenstehenden Links Informationen zur Zeitschrift (via Zurück zur Trefferliste weitere Services Veitere Services V | Ergebnis der Verfügbarkeitsprüfung                                                                                     |                                                                                     |                            |
| Informationen zur Zeitschrift (via Zurück zur Trefferliste ) weitere Services                                                                                                    | 🕽 zurück zur Trefferliste 🕔 weitere :                                                                                  | Services                                                                            |                            |
| ervice Status, Information Aktion Aktion Iline-Informationen Ink zum Artikel (Volltext via EZB) Iformationen zur Zeitschrift (via Zugriffsberechtigung ermitteln durch Anklicken des nebenstehenden Links Informationen zur Zeitschrift                                                                                                    | lichalek, G.:<br>wo types of flare-associated coronal mas<br>n: Astronomy and Astrophysics - Les Ulis<br>SSN 0004-6361 | s ejections / Michalek, G.<br>Band 494 (2009), Heft 1, S. 263-268                   |                            |
| nline-Informationen         ink zum Artikel (Volltext via EZB)         formationen zur Zeitschrift (via         Zugriffsberechtigung ermitteln durch Anklicken des nebenstehenden Links         Informationen zur Zeitschrift (via         zurück zur Trefferliste         Image: Services                                                                                                    | Service                                                                                                    | Status, Information                                                                 | Aktion                     |
| ink zum Artikel (Volltext via EZB)<br>formationen zur Zeitschrift (via<br>Zugriffsberechtigung ermitteln durch Anklicken des nebenstehenden Links<br>zurück zur Trefferliste  vicitere Services                                                                                                    | Online-Informationen                                                                                                   |                                                                                     |                            |
| arrange       Informationen zur Zeitschrift (via       Zugriffsberechtigung ermitteln durch Anklicken des nebenstehenden Links       Informationen zur Zeitschrift         zurück zur Trefferliste       weitere Services       Informationen zur Zeitschrift                                                                                                    | ink zum Artikel (Volltext via EZB)                                                                                     | Titel im EZB-Bestand nicht verfügbar                                                |                            |
| zurück zur Trefferliste 🖲 weitere Services                                                                                                    | ·····,                                                                                                    |                                                                                     |                            |
|                                                                                                    | informationen zur Zeitschrift … (via<br>ZB)<br>zurück zur Trefferliste 🚯 weitere 9                                     | Zugriffsberechtigung ermitteln durch Anklicken des nebenstehenden Links             | Informationen zur Zeitschr |
|                                                                                                    | nformationen zur Zeitschrift (via<br>ZB)<br><sup>1</sup> zurück zur Trefferliste                                       | Zugriffsberechtigung ermitteln durch Anklicken des nebenstehenden Links<br>Services | Informationen zur Zeitsch  |
|                                                                                                    | nformationen zur Zeitschrift … (via<br>ZB)<br>zurück zur Trefferliste  veitere 1                                       | Zugriffsberechtigung ermitteln durch Anklicken des nebenstehenden Links<br>Services | Informationen zur Zeitsch  |

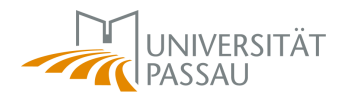

| Suche +   meine Merkliste                                                                                                  | mein Konto/meine Benutzerdaten   weitere Angebote >                                                                      |                             |  |  |  |  |
|----------------------------------------------------------------------------------------------------|----------------------------------------------------------------------------------------------------|-----------------------------|--|--|--|--|
| Einfache Suche 📔 Erweiterte Suc                                                                                            | che   Fachliche Suche   Suchhistorie                                                                                     |                             |  |  |  |  |
| Ergebnis der Verfügbarkeitsprüfung<br>D zurück zur Trefferliste D weitere S                                                | Services                                                                                                    |                             |  |  |  |  |
| Michalek, G.:<br>Two types of flare-associated coronal mas<br>In: Astronomy and Astrophysics - Les Ulis.<br>ISSN 0004-6361 | s ejections / Michalek, G.<br>- Band 494 (2009), Heft 1, S. 263-268                                                      |                             |  |  |  |  |
| Service                                                                                                    | Status, Information                                                                                                    | Aktion                      |  |  |  |  |
| Online-Informationen                                                                                                    |                                                                                                    |                             |  |  |  |  |
| Link zum Artikel (Volltext via EZB)                                                                                        | Titel im EZB-Bestand nicht verfügbar                                                                                     |                             |  |  |  |  |
| Informationen zur Zeitschrift … (via<br>EZB)                                                                               | Zugriffsberechtigung ermitteln durch Anklicken des nebenstehenden Links                                                  | Informationen zur Zeitschri |  |  |  |  |
| UB/SB Passau                                                                                                    |                                                                                                    |                             |  |  |  |  |
| Lokaler Bibliotheksbestand                                                                                                 | m lokalen Bestand wurde kein korrespondierender Titel ermittelt                                                          |                             |  |  |  |  |
| Bibliotheksverbund Bayern (BVB)                                                                                            |                                                                                                    |                             |  |  |  |  |
| Fernleihbestellung                                                                                                    | Im Bestand des Verbunds wurde kein korrespondierender Titel ermittelt.                                                   |                             |  |  |  |  |
| Besondere Fernleihbestellung                                                                                               | ACHTUNG: Hier NUR Fernleihbestellung von AUFSÄTZEN bzw. von (noch) NICHT im lokalen Bestand / im BVB vorhandenen Medien! | Bestellformular aufrufen    |  |  |  |  |
| Inhaltsverzeichnis der Zeitschrift                                                                                         | Titel gefunden: BVB-Aufsatzdatenbank                                                                                     | Inhaltsverzeichnis anzeiger |  |  |  |  |
| 🕑 zurück zur Trefferliste 🛛 🕑 weitere S                                                                                    | Services                                                                                                    |                             |  |  |  |  |

Hier lässt sich per *"Bestellformular aufrufen"* eine besondere Fernleihbestellung anstoßen. Dies ist eine Option, wenn der Artikel weder in Passau vorhanden ist noch im Bibliotheksverbund Bayern. Jetzt muss nur noch im folgenden Bildschirm ausgewählt werden, um welche Möglichkeit es sich handelt (in diesem Fall wäre das die Option "Fernleihbestellung Kopie aus einer Zeitschrift):

| Admenten                                                                                                    |
|----------------------------------------------------------------------------------------------------|
| Suche >   meine Merkliste   mein Konto/meine Benutzerdaten   weitere Angebote >                                                                                                    |
|                                                                                                    |
|                                                                                                    |
| Das Gewünschte ist im BVB nicht vorbanden                                                                                                    |
|                                                                                                    |
| <ul> <li>Splick for Adaktine</li> </ul>                                                                                                    |
| Bevor Sie das Formular zur Fernleihbestellung aufrufen, sollten Sie sorgfältig prüfen, ob das Gewünschte tatsächlich nicht im BVB vorhanden ist. Denn Ihre Heimatt<br>an Sie zurückgeben, wenn das Buch/ die Zeitschrift/ der Aufsatz, den Sie möchten, im BVB zu finden ist! |
| Fernleihbestellung<br>Buch<br>Kopie aus einem Buch                                                                                                    |
|                                                                                                    |
|                                                                                                    |
|                                                                                                    |
|                                                                                                    |
|                                                                                                    |
|                                                                                                    |
|                                                                                                    |
|                                                                                                    |
|                                                                                                    |
|                                                                                                    |
|                                                                                                    |
|                                                                                                    |
|                                                                                                    |
|                                                                                                    |
|                                                                                                    |
|                                                                                                    |
|                                                                                                    |
|                                                                                                    |
|                                                                                                    |
|                                                                                                    |

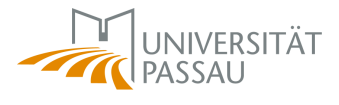

Danach erscheint der bereits bekannte Bildschirm zum Abschicken einer Fernleihbestellung.

Die besondere Fernleihbestellung kann noch auf einen weiteren Weg angestoßen werden (beispielsweise wenn ein bestimmter Titel auch in der Aufsatzdatenbank nicht gefunden wurde). Dazu muss man angemeldet sein und im Ausgangsbildschirm des InfoGuide ganz rechts auf *"Anfragen"* klicken:

| (SB Passau                |               |       |        |                       | Anmelden | 1 | Aktuelles | 1 | Anfrage  | n        | Hilfe |
|---------------------------|---------------|-------|--------|-----------------------|----------|---|-----------|---|----------|----------|-------|
| en/Benutzerdaten          | weitere Angel | bote⊧ |        |                       |          |   |           |   | $\wedge$ |          |       |
| Fachliche Suche           | Suchhistorie  |       |        |                       |          |   |           |   |          |          |       |
| Suche in Katalog der UB/  | SB Passau     |       |        |                       |          |   |           |   |          | Direkthi | lfe   |
| nicht                     | ]             | Index |        |                       |          |   |           |   |          |          |       |
| nicht                     |               | Index |        |                       |          |   |           |   |          |          |       |
| nicht                     |               |       |        |                       |          |   |           |   |          |          |       |
| uch ähnliche Suchbegriffe |               |       | Suchen | Eingaben zurücksetzen |          |   |           |   |          |          |       |
| Sprache                   |               | ~     |        |                       |          |   |           |   |          |          |       |
|                           |               |       |        |                       |          |   |           |   |          |          |       |
|                           |               |       |        |                       |          |   |           |   |          |          |       |
|                           |               |       |        |                       |          |   |           |   |          |          |       |
|                           |               |       |        |                       |          |   |           |   |          |          |       |

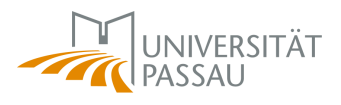

In der folgenden Auswahl dann auf *"Besondere Fernleihbestellung durch-führen"* klicken:

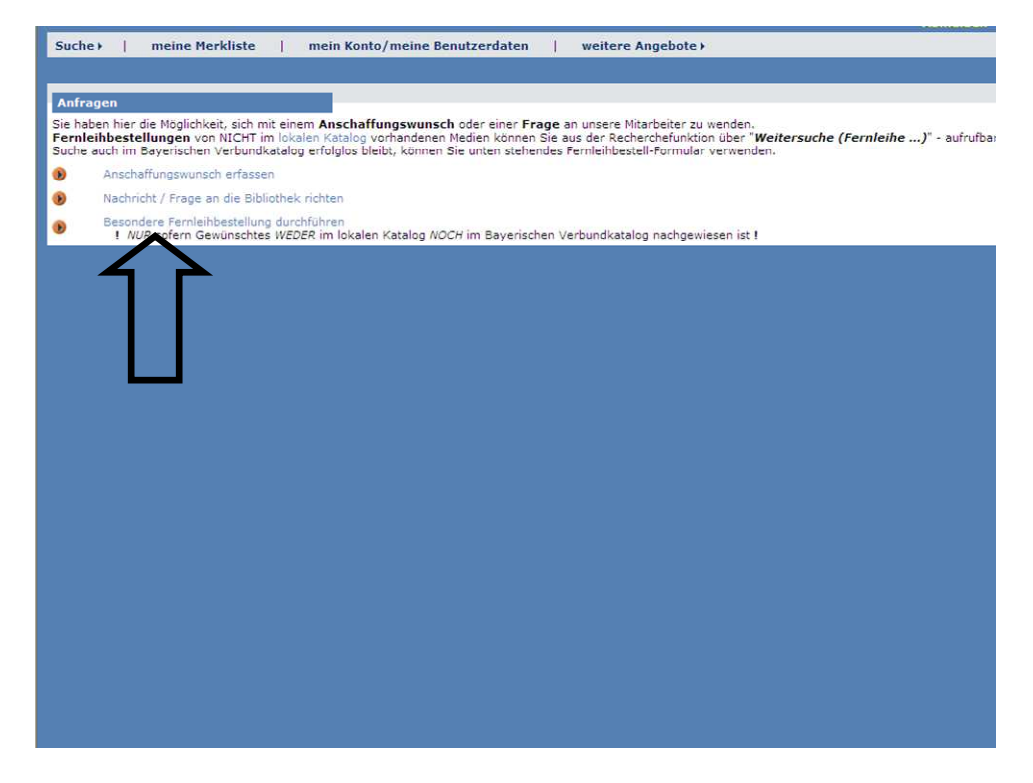

Danach die Art der Fernleihe auswählen und es folgt ein leeres Bestellformular, in welches der gesuchte Titel eingetragen werden kann. Die rot markierten Felder sind dabei Pflichtfelder und müssen in jedem Fall ausgefüllt werden.

|                                                                                                    | 2. Angaben zur Lieferung                                                                |
|----------------------------------------------------------------------------------------------------|-----------------------------------------------------------------------------------------|
| Lieferform und Zahlungsart: Kopie / Selbstabholung bei angegebener Bibliothek<br>Bei Kopien bis zu 20 Seiten beträgt die Schutzgebühr 1,50 EURO, bei Kopien<br>Bestellungen bis zu 10,00 EURO werden ohne Rückfrage gefertigt.   | (Bezahlung bei Abholung)<br>über 20 Seiten werden 2,00 EURO je angefangene 20 Seiten be |
| Ausgabeort:       OUID UD, Austeinschafter (Zehtralbibliddnek)       Philchtreid         Ich will den Aufsatz in jedem Fall haben.       Ich will den Aufsatz nicht mehr nach dem       Ich will den Aufsatz nicht mehr nach dem |                                                                                         |
|                                                                                                    | 3. Angaben zum Titel                                                                    |
| Angaben zur Zeitschrift, in welcher der Aufsatz ent                                                                                                    | halten ist:                                                                             |
| Zeitschriftentitel: Pflic                                                                                                    | ntfeld                                                                                  |
| Erscheinungsort:                                                                                                    |                                                                                         |
| ISSN: Bemerkung:                                                                                                    |                                                                                         |
| Angaben zum Aufsatz:                                                                                                    |                                                                                         |
| Aufsatztitel:Titel ode                                                                                                    | er Autor muss angegeben werden                                                          |
| Jahr: Jahr ode Band: Beide Fe                                                                                                    | r Band muss angegeben werden.<br>Ider sind in numerischer Form anzugeben                |
| Heft:                                                                                                    |                                                                                         |
| Seiten: Pflichtfe                                                                                                    | ld                                                                                      |
|                                                                                                    | I. Absenden der Bestellung                                                              |
| Bestellung abschicken                                                                                                    |                                                                                         |

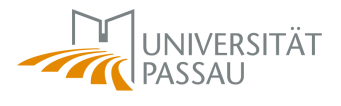

Bei der Bestellung von Kopien aus Zeitschriften über die Fernleihe entstehen Kosten von mindestens 1,50 Euro (für Artikel mit einer Länge von einer bis zwanzig Seiten), welche bei der Abholung zu zahlen sind.

#### 3.4 Exkurs: Das Benutzerkonto

Innerhalb des InfoGuide können Sie ihr Benutzerkonto abrufen. Dazu müssen Sie im InfoGuide angemeldet sein und dann die Option *"mein Konto/ meine Benutzerdaten"* auswählen.

|                      |                          |                                                                                                    |                  |         |        |                       | Abmelden |
|----------------------|--------------------------|----------------------------------------------------------------------------------------------------|------------------|---------|--------|-----------------------|----------|
| Suche →   meine      | Merkliste   mein Konto/  | meine Benutzerdater                                                                                                    | n   weiter       | e Angeb | ote +  |                       |          |
| infache Suche        | Erweiterte Suche Fac     | hli n Suche                                                                                                    | Suchhistorie     |         |        |                       |          |
|                      |                          |                                                                                                    |                  |         |        |                       |          |
| Erweiterte Suche     | 4                        |                                                                                                    |                  |         |        |                       |          |
| Sucheinstellungen    | Datenbankauswahl Suche   | n Katalig der UB/SB P                                                                                                    | assau            |         |        |                       |          |
|                      |                          |                                                                                                    |                  |         |        |                       |          |
| Titel(worter)        | ~                        |                                                                                                    |                  |         |        |                       |          |
|                      | • und C oder C und nicht |                                                                                                    |                  |         |        |                       |          |
| Autor/Hrsg.          | v                        |                                                                                                    |                  | Index   |        |                       |          |
|                      | Gund Coder Cund nicht    |                                                                                                    | Erweiterte Suche |         |        |                       |          |
| Schlagwort           | v                        | -                                                                                                    |                  | Index   |        |                       |          |
|                      | • und Coder Cund nicht   |                                                                                                    |                  |         |        |                       |          |
| Alle Felder          |                          |                                                                                                    |                  |         |        |                       |          |
|                      | Gund Coder Cund nicht    |                                                                                                    |                  |         |        |                       |          |
| keine vorhergehender | Anfragen                 |                                                                                                    | ~                |         |        |                       |          |
| neme fornergeneraer  | 6                        |                                                                                                    | 6.53             |         |        |                       |          |
|                      | genaue Suche V auch an   | nliche Suchbegriffe                                                                                                    |                  |         | Suchen | Eingaben zurücksetzen |          |
|                      |                          |                                                                                                    |                  |         |        |                       |          |
| Zusätzliche Suchopti | onen                     |                                                                                                    |                  |         |        |                       |          |
| Jahr (von - bis)     | Erscheinungsform         | Sprache                                                                                                    |                  |         |        |                       |          |
|                      |                          | <ul> <li>Image: A start of the start of the start of</li></ul> |                  | ~       |        |                       |          |
|                      |                          |                                                                                                    |                  |         |        |                       |          |
|                      |                          |                                                                                                    |                  |         |        |                       |          |
|                      |                          |                                                                                                    |                  |         |        |                       |          |
|                      |                          |                                                                                                    |                  |         |        |                       |          |
|                      |                          |                                                                                                    |                  |         |        |                       |          |
|                      |                          |                                                                                                    |                  |         |        |                       |          |
|                      |                          |                                                                                                    |                  |         |        |                       |          |
|                      |                          |                                                                                                    |                  |         |        |                       |          |
|                      |                          |                                                                                                    |                  |         |        |                       |          |
|                      |                          |                                                                                                    |                  |         |        |                       |          |
|                      |                          |                                                                                                    |                  |         |        |                       |          |

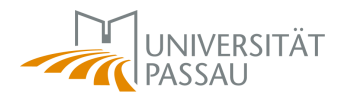

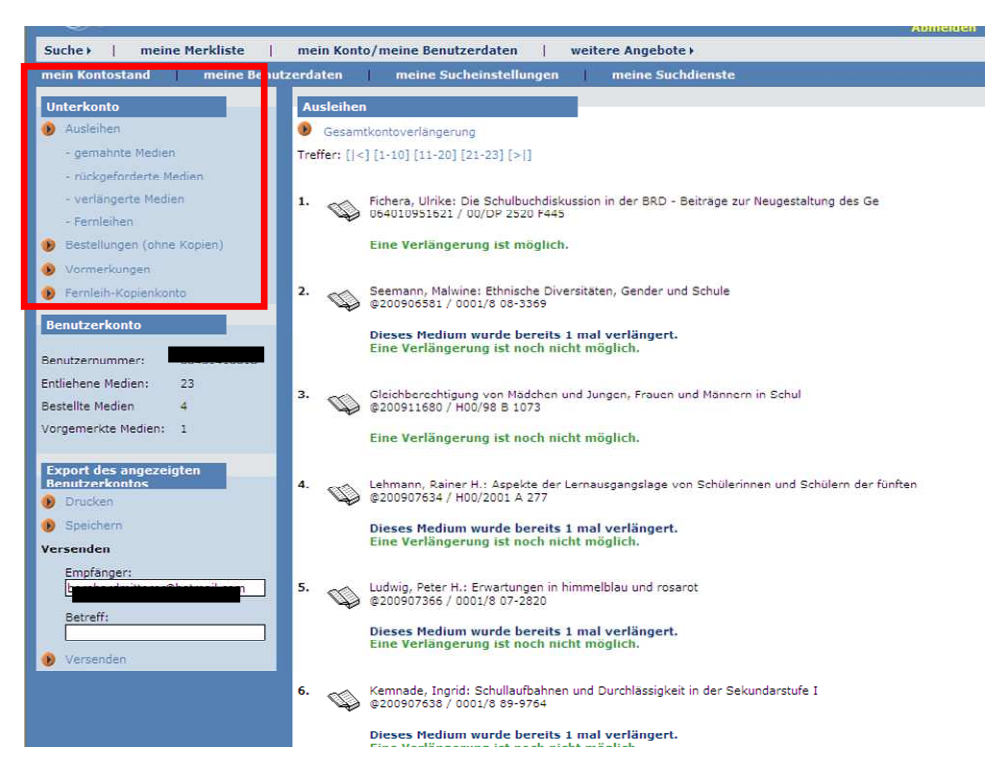

Im rechten Bereich des Bildschirms werden Ihnen die Medien angezeigt, welche Sie bereits entliehen haben. Mit einem Klick auf "**Bestellungen (ohne** *Kopien)*" beziehungsweise *"Fernleih-Kopienkonto*" können Sie sich den Status ihrer Bestellungen anzeigen lassen.

Für den Menüpunkt "Bestellungen (ohne Kopien)" sieht das dann so aus:

| mein Konto/meine Benutzerdaten   weitere Angebote >                                                          |                                                                      |
|----------------------------------------------------------------------------------------------------|----------------------------------------------------------------------|
| zerdaten meine Sucheinstellungen meine Suchdienste                                                           |                                                                      |
| Bestellungen (ohne Konien)                                                                                   | Direkthilfe                                                          |
| Treffer: [ <] [1-4] [> ]                                                                                     |                                                                      |
| 1. Sudde, Jürgen: Geschlechtergerechtigkeit in der Schule<br>©200908611                                      | vom 24.02.2009 bestellt<br>/ UB, Ausleinschalter (Zentralbibliothek) |
| <ol> <li>Schultheis, Klaudia: Kinder: Geschlecht männlich</li> <li>064009015783 / 03/DU 2500 S386</li> </ol> | vom 02.04.2009 abholbar<br>/ UB, Ausleinschalter (Zentralbibliothek) |
| <ol> <li>Böhnisch, Lothar: Männliche Sozialisation</li> <li>064016013628 / 00/DF 9000 B671(3)</li> </ol>     | vom 02.04.2009<br>/ UB, Ausleihschalter (Zentralbibliothek)          |
| 4. Sol, Robert: Evas Rippe<br>@200914158 / 0001/8 95-6193                                                    | vom 06.04.2009<br>/ UB, Ausleihschalter (Zentralbibli thek)          |
| Treffer: [ <] [1-4] [> ]                                                                                     |                                                                      |

Die Bücher Nummer 2 und 4 sind im obigen Beispiel also schon am Ausgabeort eingetroffen und wären abholbar. Bei Fernleihen erhalten Sie zusätzlich eine Benachrichtigung per E-Mail. Dies gilt auch für Fernleih-Kopien, welche aber im obigen Menü nicht angezeigt werden. Über deren Status kann man sich informieren, wenn man im Bereich Unterkonto den Link *"Fernleih-*

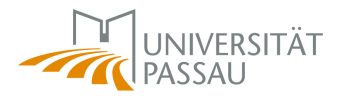

*Kopienkonto"* aufruft. Es erscheint ein Bildschirm, indem erneut die Bibliothekskenndaten (Benutzernummer und Kennwort) eingegeben werden müssen. Danach werden die bestellten Fernleih-Kopien und deren Status angezeigt.

## 4 Weitere Alternativen

Bei neueren Zeitschriftenartikeln, Hochschulberichten etc. kann es sich lohnen, per Google eine Suche durchzuführen und zwar folgendermaßen: Der Titel (oder zumindest weite Teile davon) wird in der Google-Suchmaske in Anführungsstriche gesetzt. Also beispielsweise "Testosterone and human aggression: an evaluation of the challenge hypothesis". Gerade bei neueren Artikeln findet man so doch öfter eine frei verfügbare pdf-Quelle, beispielsweise auf der Homepage des Autors. Dies wird in der Google-Trefferliste auch entsprechend mit [PDF] gekennzeichnet:

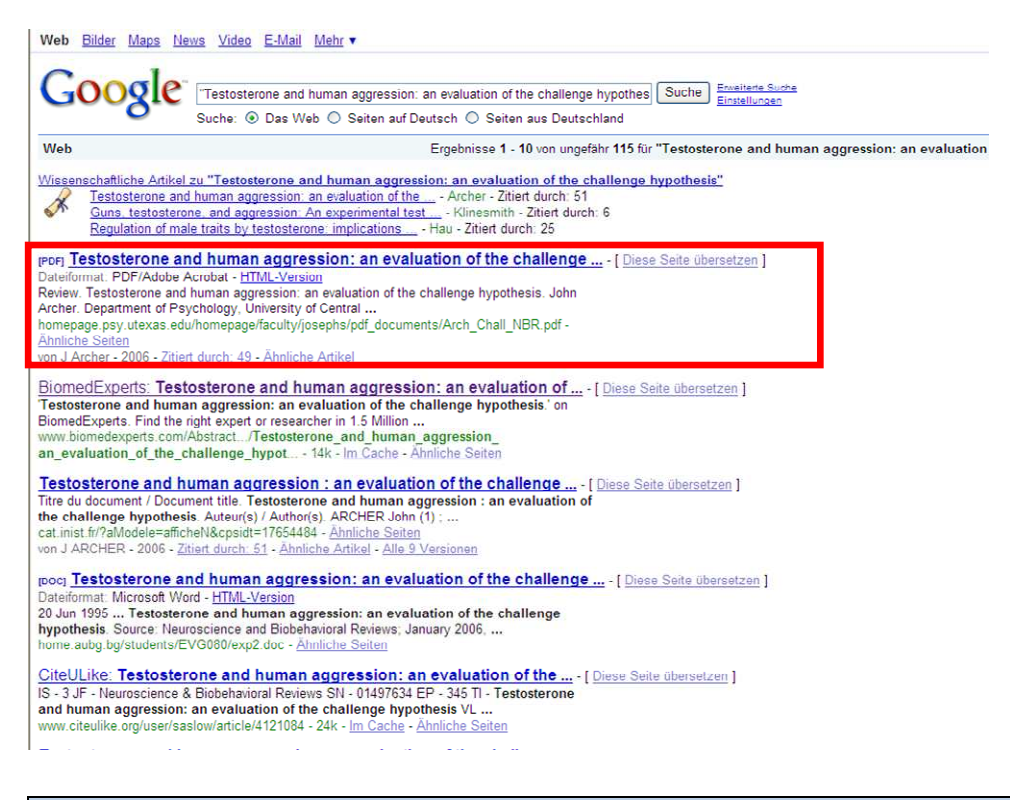

Wenn eine frei verfügbare Volltextquelle vorliegt, dann erscheint sie bei dieser Art der Suche nahezu immer unter den ersten Treffern. Die weiteren Ergebnisse brauchen also nicht mehr durchgesehen zu werden.

Google bietet auch eine Erweiterung speziell für die Suche nach wissenschaftlichen Texten, GoogleScholar. Diese finden Sie unter <u>www.google.de</u> dort auf der Startseite links oben auf *"Mehr"* klicken und in der darauffolgenden Leiste auf *"und noch mehr"*. Es erscheint eine Seite, auf der Sie unter der Rubrik

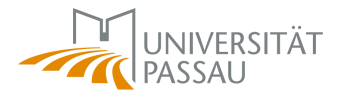

"Suche" den Link **"Scholar"** anklicken müssen. Alternativ ist auch ein direkter Aufruf über <u>http://scholar.google.de</u> möglich.

Hier haben Sie die Möglichkeit, sich ähnliche Artikel oder Publikationen, welche den Artikel zitiert haben, anzeigen zu lassen. Mit einem Klick auf *"Erweiterte Scholar-Suche"* könnten Sie noch detaillierter suchen, beispielsweise nach bestimmten Autoren.

Eine echte Alternative zu den Fachdatenbanken ist GoogleScholar allerdings nicht, da sehr neue und etwas ältere Artikel oft nicht gefunden werden.

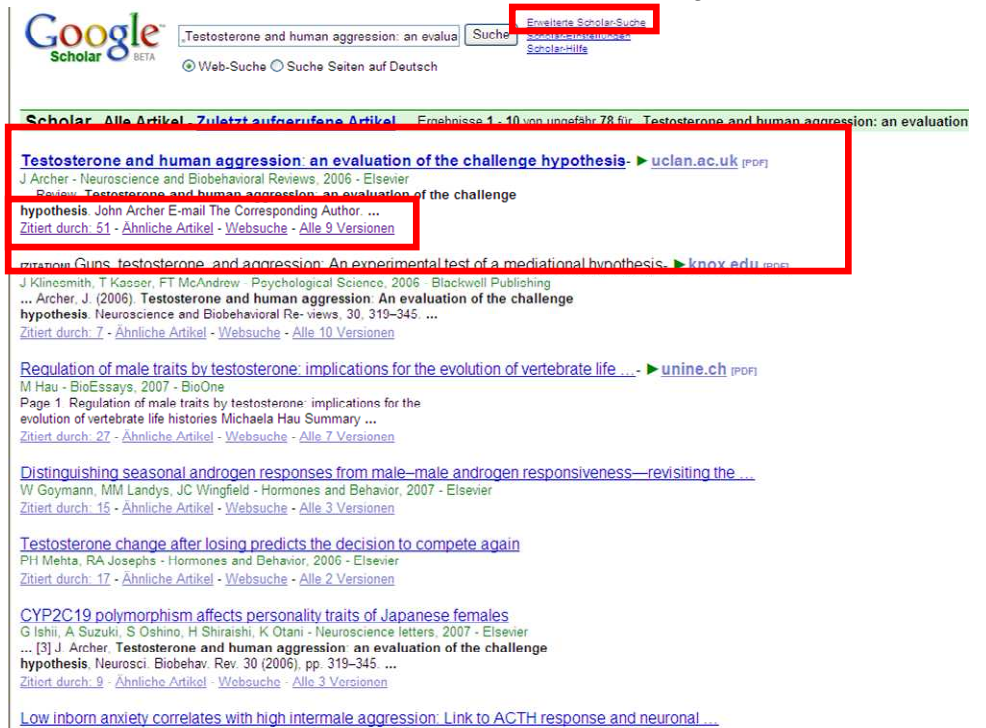

Eine weitere frei zugängliche Möglichkeit bietet <u>http://www.scirus.com/</u> Diese Suchmaschine arbeitet ähnlich wie Google, schließt aber nichtwissenschaftliche Treffer aus.

Zusätzlich dazu existieren noch unzählige fach- oder themenspezifische Suchmaschinen, Datenbanken und Literaturlisten.

Weitere Informationen finden sie auf den Seiten der Universitätsbibliothek. Unter <u>http://www.ub.uni-passau.de/faq.html</u> werden die häufigsten Fragen zum Thema Bibliotheksnutzung beantwortet.